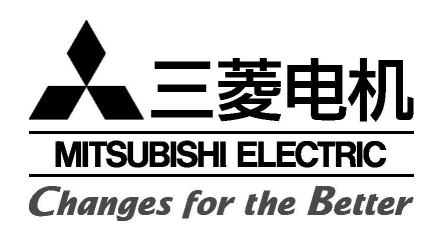

# M520

## 使用说明

感谢您购买三菱 M520 手机。为正确使用您的手机,请仔细 阅读本手册并将其妥善保管,以便日后查照之用。

三菱数源移动通信设备有限公司

本公司保留改进和修改产品及其手册的权利, 若涉及版本升级,恕不另行通知。

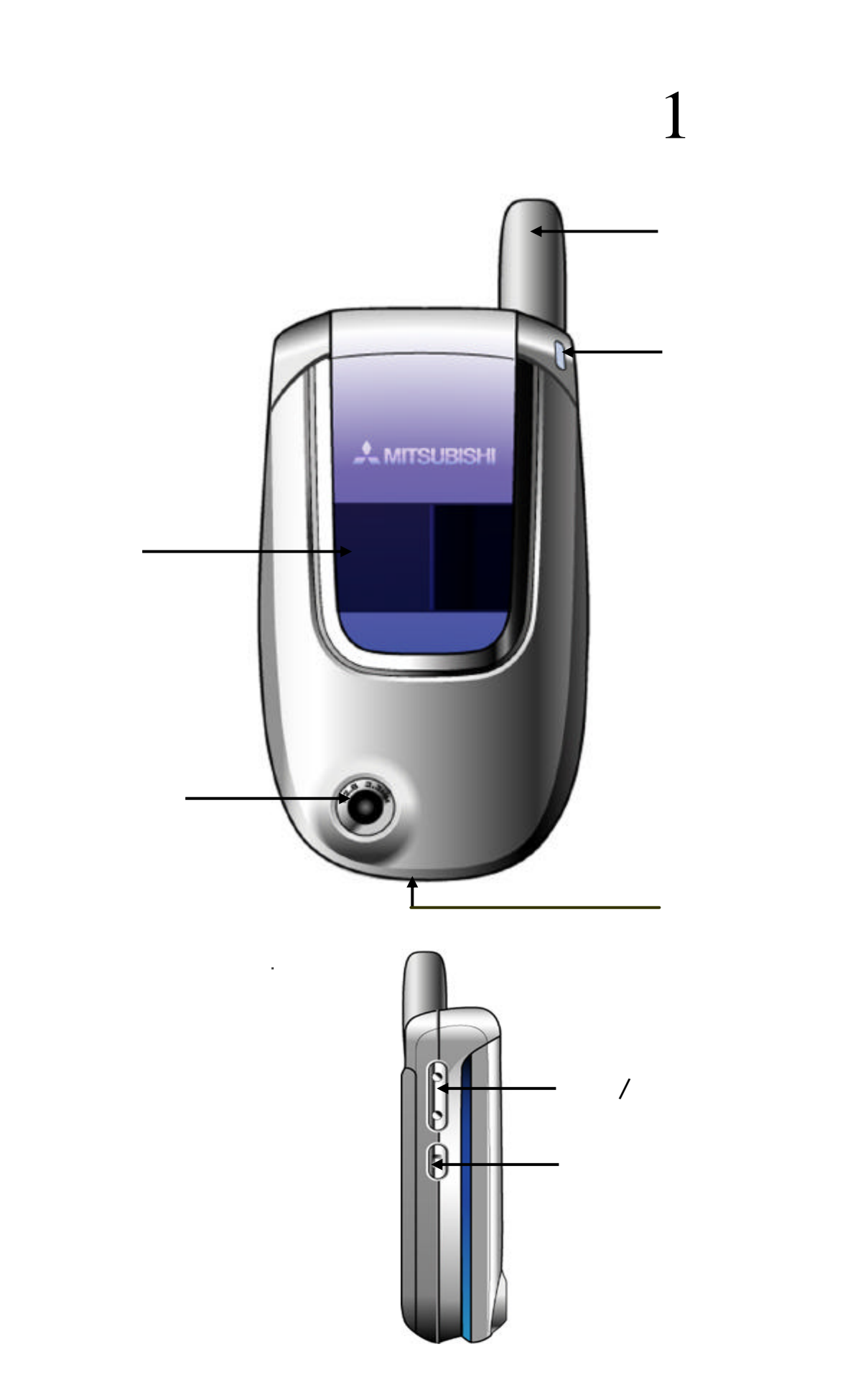

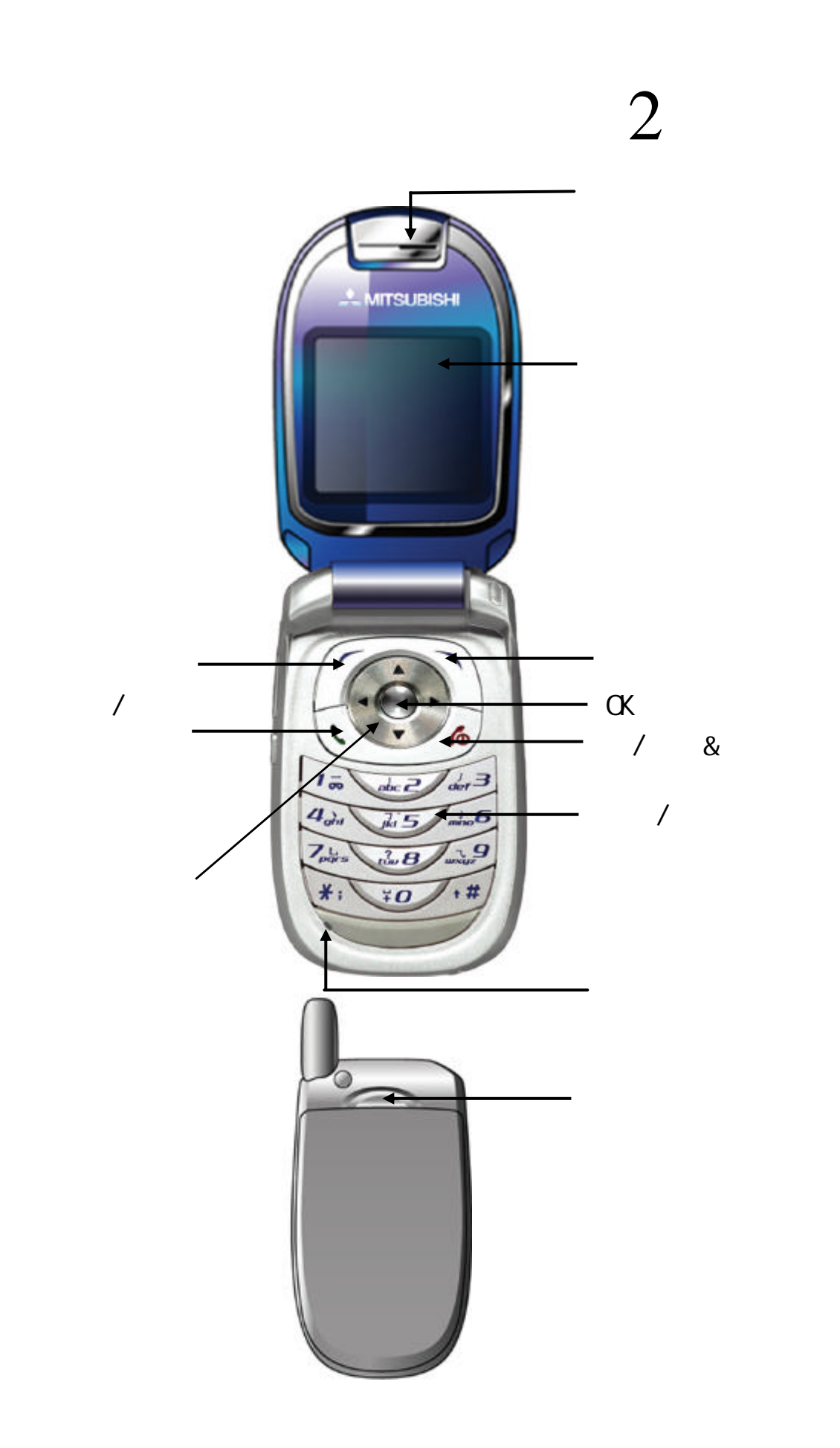

| 目录         |              |    |
|------------|--------------|----|
|            |              | 1  |
|            | 一般安全须知       | 1  |
|            | 驾驶中          | 2  |
|            | 紧急呼叫         | 2  |
|            | 保养与维护        | 2  |
|            | 电池充电器        | 2  |
|            | 电池的使用        | 3  |
|            | 安全密码         | 3  |
|            | 旧包装盒的处理      | 3  |
| 使用指南       |              | 4  |
| 快速入门       |              | 8  |
|            | SIM 卡        | 8  |
|            | 开机           | 8  |
|            | 关机           | 8  |
|            | 屏幕显示和操作      | 8  |
| <u>电话本</u> |              | 12 |
|            | 显示电话本列表      | 12 |
|            | 组设置          | 12 |
|            | 添加新的联系人      | 12 |
|            | 联系人详细信息的功能菜单 | 13 |
|            | 复制联系人信息资料    | 13 |
|            | 删除联系人        | 14 |
|            | 查找联系人        | 14 |
|            | 查看统计信息       | 15 |

## I- 目录

| 目录        |                  |    |
|-----------|------------------|----|
| -         | 设置来电大头贴          | 15 |
|           | 本机号码             | 15 |
| 信息        |                  | 16 |
|           | 短信息              | 16 |
|           | 创建和发送短信息         | 16 |
|           | 读短信息             | 17 |
|           | 常用短语             | 17 |
|           | 多媒体信息            | 18 |
|           | 创建和发送多媒体信息       | 18 |
|           | 查看多媒体信息          | 19 |
|           | 收件箱、发件箱、已发信箱和草稿箱 | 20 |
|           | 我的文件夹            | 21 |
|           | 设置               | 22 |
| <u>设置</u> |                  | 24 |
|           | 语言               | 24 |
|           | 显示               | 24 |
|           | 时间/日期            | 25 |
|           | 接听模式             | 25 |
|           | 自动重拨             | 25 |
|           | 网络服务             | 25 |
|           | 铃音设置             | 28 |
|           | 通信防火墙            | 28 |
|           | 安全设置             | 29 |
|           |                  |    |

## Ⅱ- 目录

## 目录

| <u>情景模式</u> |       | 31 |
|-------------|-------|----|
|             | 标准    | 31 |
|             | 户外    | 31 |
|             | 会议    | 31 |
|             | 振动    | 31 |
|             | 耳机    | 31 |
|             | 车内    | 31 |
| <u>休闲娱乐</u> |       | 33 |
|             | 图片    | 33 |
|             | 声音    | 34 |
|             | 短片    | 34 |
|             | Java  | 35 |
|             | 统计信息  |    |
| <u>实用工具</u> |       | 36 |
|             | 闹钟设置  | 36 |
|             | 移动 QQ |    |
|             | 日程表   | 38 |
|             | 日历    | 40 |
|             | 周年纪念日 | 40 |
|             | 计算器   | 40 |
|             | 世界时间  | 40 |
|             | 定时开关机 | 40 |
|             | 货币换算  | 41 |
|             | PC 工具 | 41 |

## III- 目录

| <u>目录</u>      |             |    |
|----------------|-------------|----|
| —<br><u>游戏</u> |             | 42 |
|                | 推箱子         | 42 |
|                | 打地鼠         | 42 |
|                | 俄罗斯方块       | 42 |
|                | 华容道         | 43 |
|                | 点灯          | 43 |
|                | 游戏音效        | 43 |
| WAP            |             | 44 |
|                | 启动浏览器       | 44 |
|                | 浏览信息和使用访问功能 | 44 |
|                | 浏览器离线状态菜单   | 45 |
|                | 浏览器在线状态菜单   | 47 |
|                | 图片下载        | 47 |
|                | 铃声下载        | 48 |
| <u>STK</u>     |             | 49 |
| 照相机            |             | 50 |
|                | 照相功能        | 50 |
|                | 拍摄相片        | 50 |
|                | 拍摄短片        | 50 |
|                | 保存相片        | 51 |
|                | 相册          | 51 |
|                | 变焦          | 51 |
|                | 设置          | 51 |
|                | 拍照模式        | 52 |
|                | 发送相片        | 52 |
|                |             |    |

## IV- 目录

| 目录                |    |  |
|-------------------|----|--|
|                   |    |  |
| 已拨电话              | 53 |  |
| 已接电话              | 53 |  |
| 未接电话              | 53 |  |
| 通话时间              | 54 |  |
| <u>附录 A 主菜单树图</u> | 55 |  |
| <u>附录 B 故障诊断</u>  | 56 |  |
| <u>附录C 输入法</u>    | 57 |  |
| <u>附录 D 可选配件</u>  | 59 |  |

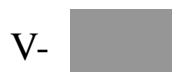

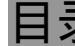

## <u>序言</u>

本手机可以工作在 GSM900/DCS1800 网络中,手机显示的某些 信息可能会因为您所使用的网络服务供应商而异。使用带有无线发射 机的移动电话时,都会发射电磁波,为保证其符合国际准则,所应具 备的正常使用条件及应遵循的安全须知和提示信息,将在下面介绍。

#### ■一般安全须知

 $|\mathbf{X}|$ 

使用移动电话时可能产生射频干扰,因此遵循无线设备使用规定 就显得十分必要。请遵循下面的安全须知:

> 乘坐飞机时请关掉手机并取下电池。在飞机上使用移动电话 会干扰无线通讯网和增加飞机操作的危险性,是违法行为。 不遵守此规定会导致被罚停用手机或负法律责任,也可能两 种后果都会产生。

- 🔒 📃 在加油站或易燃品附近 , 请先关闭手机。
- 上。<br/>
  在燃料库、化工厂或爆破操作现场请遵循当地使用无线设备<br/>
  的规定。

 在靠近没有适当保护措施的个人医疗设备,如助听器、心脏 起博器时,使用手机会造成一定的危险。如果在医疗设备没 有适当保护措施的情况下想使用手机,请向您的医生和医疗 设备制造商进行咨询。

在没有适当保护的其他电子设备附近使用手机时,可能会造成干扰。请注意警示图标或制造商提示。

■驾驶中

请遵守国家对汽车中使用手机的有关规定。 交通安全永远是第一位的。驾驶中必须一直保持全神贯注。

- 如果没有正确安装免提装置,驾车时请勿使用手机。使用手机前, 请将车辆停在安全地方。
- ・不要把手机放在座位上或刹车时容易滑落的地方,请使用固定装置。
- ■紧急呼叫

无需 SIM 卡,您可直接拨打紧急服务电话。拨打紧急呼叫号码时, 记住要提供尽可能精确的信息。在某些紧急情况下,手机可能是唯一 的通讯方式,因此在被告知怎么做之前请不要挂断电话。

不同网络使用不同的紧急号码,详情请向您的网络服务供应商咨询。 ▲ 注意 移动电话依靠无线和地面网络,而它们并不能保证在所有的情况下都正常运行。因此,在紧急通信中,不要完全单纯地依靠移动电话。

■保养与维护

本手机是具有先进设计和优良工艺的产品,应小心使用。 下列建议将帮助您延长手机的使用寿命。

- ・不要将手机置于温度或湿度过高的恶劣环境中。
- ・不要将手机存放在温度过低的地方。否则当手机温度升高(至常温)
   时,手机内会形成潮气以毁坏电路板。
- 不要自行拆机。非专业的拆卸会导致机体损坏。
- 保持机体干燥。该手机不具有防水功能,液体会腐蚀电子线路。
- ・不要扔放、敲打手机,否则会损坏内部电路板。
- 不要用烈性化学品或强洗涤剂清洗手机,只能用柔软的湿布擦拭。
- 不要将手机置于计算机磁盘、信用卡以及其它磁性物质附近,手机 可能会影响它们的存储信息。
- 只使用原装配件。否则会造成安全隐患导致保修失效。
- · 不要揭下贴在手机上的标签, 上面的信息对于售后服务十分重要。
- 手机出现故障时请与指定服务中心联系。
- 注意:请务必将 SIM 卡放在小孩够不着的地方。 万一儿童误吞 SIM 卡,请立即采取医疗措施。

#### ■电池充电器

当电池电量低于工作电压时,屏幕会显示充电提示和空电池图标。同时手机会发出提示音和提示信息。一段时间后,手机会自动关机。

本机所附电池为可充电锂电池,请使用三菱电机指定的充电器(旅充 MS-0002 或座充 MS-0003)对您的手机电池充电。

- 1.将旅充的插头(带有箭头一面朝手机正面)插入手机充电接口中。
- 2.将充电器连接到电源插座上,在关机状态下充电,显示屏上会显示 "正在充电"。在开机状态下充电,电池指示图标闪烁,状态灯指 示灯显示红色,此时手机仍可以正常使用。
- 3.电池充电完毕后,电池指示图标停止闪烁,状态指示灯显示绿色。
   如果手机处于关机状态,显示屏上会显示"充电完成"。
- 4. 拔充电器插头时,先按充电器插头上箭头方向按住充电器插头的卡口,然后拔出插头,断开充电器与电源和手机之间的连接。

有关座式充电器(简称"座充")的更多信息请参阅随说明书附带的 座式充电器的使用说明。

- ▲ 注意 任何尝试使用未经本公司认可的其他充电器或适配器的操作都将可 能带来危险。由此而产生的任何危险或责任,将被视为尝试者自愿承 担的风险,本公司将不承担任何法律责任。
- ■电池的使用

一块电池正常情况下可充/放电数百次,但电池容量会逐渐减小。 当电池工作时间明显缩短时,请重新购买三菱电机专用的电池(型号: MS-0001)。

请注意:

- 本手机由充电电池供电。
- ・ 过量充电会缩短电池的使用寿命。
- 当电池充电器未被使用时请将其与电源分离。
- ・不要将电池置于高温或潮湿的环境中。
- ・ 请勿将电池置于火中 , 以免引起爆炸。
- 避免将电池和金属物品放在一起,以免造成电池短路(如钥匙、硬币、表链等)。
- 不要扔放及敲打电池。
- 不要试图拆卸电池。
- ・仅使用三菱电机的专用充电器(型号:MS-0002/MS-0003)进行充电。
- ・ 如果电池的金属端子脏了 , 请用干燥软布擦拭。
- 充电过程中电池稍有发热是正常现象。

电池处理:请按国家的环保法规处理废旧电池,如有疑问请向当地 环保部门咨询。不可将电池作为生活垃圾处理。

■安全密码

手机和 SIM 卡在给您时已经预先设置好了一些安全密码,这些安全密码可以防止手机和 SIM 卡被非法使用。详细内容请参阅"设置安全设置"一节的介绍。

■旧包装盒的处理

废旧包装盒的处理应按照国家相关的环保法规执行。 请注意将塑料和纸包装制品分开处理。

## 使用指南

#### <u>按键</u>

为帮助您掌握本手册所描述的手机使用方法,我们描述一些键盘按键的功能。

| 键盘键          | 命令和功能                                                                                           |
|--------------|-------------------------------------------------------------------------------------------------|
| 开/关机&<br>结束键 | · 关机状态长按该键 , 可开手机。<br>· 开机状态长按该键 , 可关手机。<br>· 短按直接从功能画面中回退至待机画面。                                |
| 左功能键         | ·执行左功能键菜单下的相应功能。<br>· 在待机画面下,按该键可进入 " 通话记录 " 中。<br>· 在输入状态下,按该键可切换输入法。                          |
| 右功能键         | ·执行右功能键菜单下的相应功能。<br>·在待机画面下 , 按该键可进入 " 信息 " 中。                                                  |
| 通话/<br>发送键   | ·拨叫呼出号码。<br>·接听来电号码。<br>·在待机画面下,按该键可进入已拨电话列表。                                                   |
|              | 上导航键<br>·向上调整菜单选项。<br>·在待机画面下,按该键可进入"情景模式"功能。<br>·在列表界面中,短按该键可用于列表框的上下翻页。                       |
| 而主向          | 下导航键<br>·向下调整菜单选项。<br>·在待机画面下,按该键可进入"闹钟"设定功能。<br>·在列表界面中,短按该键可用于列表框的上下翻页。                       |
| 导航键          | 左导航键<br>· 向左调整菜单选项。<br>· 在待机画面下,按该键可直接进入电话本列表。<br>· 在电话本列表中,按该键翻页。<br>· 在列表界面中,短按该键可用于列表框的上下翻页。 |
|              | 右导航键<br>· 向右调整菜单选项。<br>· 在待机画面下,按该键可进入"游戏"功能。<br>· 在列表界面中,短按该键可用于列表框的上下翻页。                      |

### 4-使用指南

| OK 键       | ·确认用户所选功能。<br>·在待机画面下,按该键进入主菜单。<br>·在待机画面下长按该键进入 Wap 主页                                                                                                    |
|------------|----------------------------------------------------------------------------------------------------|
| 拍摄键        | · 在待机画面下,按拍摄键可直接进入预览窗口。<br>· 在预览窗口,按拍摄键可直接拍照。                                                                                                    |
| 音量/<br>翻页键 | <ul> <li>在待机合盖状态下,长按该键可切换外屏时钟显示方式。</li> <li>在通话状态下,按该键用于调节听筒的音量。</li> <li>在主菜单界面下,按该键可以切换主菜单的页面。</li> <li>在列表界面中,短按该键可用于列表框的上下翻页。</li> <li>在拍摄状态下,按该键可调整焦距。</li> <li>在输入法状态下,按该键可切换输入法。</li> <li>在待机画面(非礼节模式)下,按该键可调节按键音量。</li> </ul> |
| *键         | · 在拨打电话时,长按该键可输入暂停符号 P。<br>· 在文字输入过程中,在没有候选字的情况下,按该<br>键可输入符号(数字输入法除外)。                                                                                                    |
| #键         | <ul> <li>· 在群发短信时,长按该键,可输入分隔符。</li> <li>· 在文字输入过程中,按该键可切换输入法。</li> <li>· 在待机状态下,长按该键可启动礼节模式。</li> <li>· 再次长按该键可关闭礼节模式,切换回原模式。</li> </ul>                                                                                              |

#### 图形菜单

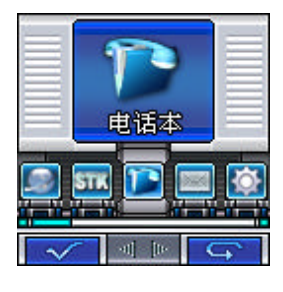

▲ 注意 显示 STK 功能菜单跟您所使用的 SIM 卡有关。

通过左右或上下移动四方向导航键,我们可以看到以下各功能图标。

| 图标                                                                              | 工作状态                                               |
|---------------------------------------------------------------------------------|----------------------------------------------------|
|                                                                                 | 电话本:记录联系人信息及本机号码。                                  |
| ti<br>ti<br>ti<br>ti<br>ti<br>ti<br>ti<br>ti<br>ti<br>ti<br>ti<br>ti<br>ti<br>t | 情景模式:此功能为您提供了标准、户外、会议、振动、<br>耳机和车内以适应各种事件和环境的简便方法。 |

### 5-使用指南

| <b>2</b>    | 游戏:内置多种游戏。                                           |
|-------------|------------------------------------------------------|
| 信息          | 信息:使用信息功能,收发短信和彩信。                                   |
| 前根果         | 休闲娱乐:短片、图片、声音、Java、统计信息功能。                           |
|             | WAP:WAP 浏览器,访问因特网。                                   |
|             | 设置:设置您的手机,进行个性化的设置。                                  |
| NILE.       | 实用工具:内置多种常用工具。                                       |
| STK<br>-tws | STK : 如 SIM 卡支持 , 则显示其服务内容的名称。 不同的<br>SIM 卡会显示不同的内容。 |

<u>图标的含义</u>

图标指示手机的状态及您使用中的操作情况。可能出现的小图标如下:

| 图标              | 工作状态                                  |
|-----------------|---------------------------------------|
| <b>.</b>        | 信号强度指示:显示手机的信号强度,竖形条越多,表示<br>信号越强。    |
| <b></b>         | 电池电量指示:显示电池电量,满格,电量充足;无格显<br>示,则需要充电。 |
| <mark>\$</mark> | 闹钟图标:用于标识当前是否设定了闹钟功能。                 |
| Ø               | 信息图标:表示未读信息图标,当收到一条新信息显示该<br>图标。      |
| 國               | 手机中短信已满:表示手机中存储的短信数量已满。               |
| Ø               | SIM 卡中短信已满:表示 SIM 卡中存储的短信数量已满。        |
| <mark>ه</mark>  | 呼叫转移:用于标识当前是否设定了呼叫转移中全部转移<br>来电功能。    |
| <b>S</b>        | 响铃(标准)提示:用于标识已设定了响铃(标准)提示<br>方式。      |
|                 | 振动提示:用于标识已设定了振动提示方式。                  |
| <mark>ଚ</mark>  | 车内提示:用于标识已设定了车内提示方式。                  |
| n               | 耳机提示:用于标识已设定了耳机提示方式。                  |

6-使用指南

| Ó               | 户外提示:用于标识已设定了户外提示方式。                     |
|-----------------|------------------------------------------|
| ø               | 会议提示:用于标识已设定了会议提示方式。                     |
|                 | 礼节模式:用于标识手机设定为礼节模式,所有声音关闭。               |
| Ø               | GPRS 功能:表示正在使用 GPRS 功能。                  |
| Ø               | GPRS 功能:表示手机支持 GPRS 功能。                  |
| (in             | 手机和 SIM 卡中信息全满:表示手机和 SIM 卡信息存储区<br>全部都满。 |
| <mark>هٔ</mark> | 通话中的图标 :表示正处于通话状态和 CSD 链接成功的图<br>标。      |
| <b>(%</b> )     | 未接电话的图标:表示您有未接电话。                        |

## 7-使用指南

## 快速入门

#### ■SIM 卡

SIM 卡(用户身份识别模块)内包含手机的号码和服务项目的详细信息,并可以用来存储电话号码及存放个人信息。

- ▲ 注意 1.将 SIM 卡放在小孩触摸不到的地方。
  - 2.SIM 卡及其触点很容易划痕或由于弯曲而损坏,应小心使用、插入 或取出 SIM 卡。
  - 3.不要让 SIM 卡接触静电、灰尘或浸水。
  - 4.关机并卸下电池后才可安装 SIM 卡。

按以下步骤取出电池和 SIM 卡:

- 1. 手机正面朝下,掌心向上握住机身;
- 2. 推动手机电池卡扣, 电池后盖向上弹起;
- 3. 在手机背部用拇指将电池向上推动抬起,从电池舱内取出电池;
- 4. 将 SIM 卡插入卡槽,确保 SIM 卡的切角对准卡槽的切角,并使金属 面朝下;
- 5.将电池带有金属触点的一端向下,插入电池舱顶部;
- 6. 按下电池的另一端,直至电池完全卡入电池舱中。
- 💡 **提示** 如果 SIM 卡发生故障,请与您的网络服务供应商联系。

#### ■开机

按结束键持续 2~3 秒钟,可打开手机。开机过程中,会听到开机音乐,屏幕显示开机动画。开机过程完成后,如果设置了 PIN 码,手机会提示输入此密码。如果设置了手机上锁,手机会提示输入手机密码。如果没有插入 SIM 卡,手机会做出没有 SIM 卡提示,可选择是否关机插入 SIM 卡。

提示 有关设置 PIN 码的方法,请参见"安全设置"的有关内容。如果 PIN 码 输入正确,手机开始进行网络注册过程。注册成功后,开机过程完成。

#### <u>■关机</u>

手机待机状态,按住结束键持续 2~3 秒钟。可以听到关机音乐,屏 幕会显示关机动画,手机电源关闭。

■屏幕显示和操作

内部显示功能

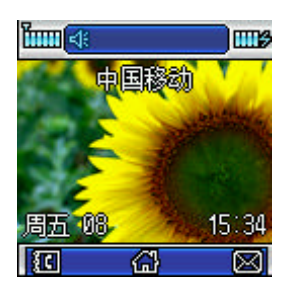

开机后,手机显示如左图:

▲ 注意 本手册中的图示仅为参考,用于功能说明。 可能与您的手机不符,请以手机为准。

8-快速入门

拨出电话

当手机进入服务区后 , 显示屏上的信号图标出现逐渐增多的竖形条<mark>一</mark>。 有以下几种不同的方式供您拨打电话 :

- · 使用键盘拨号
- · 一键快速拨号
- · SIM 卡电话本的快速拨号
- 从收到的短信中提取号码后拨出
- ·从通话记录中拨打号码
- 从电话本中拨打号码

#### 拨打国际电话

通过手机键盘,长按"0"键出现国际长途电话前缀"+"。"+"自动出现在号码栏中,然后输入国家区号,地区号码和电话号码,然后按发送键即可拨出国际长途电话。

#### <u>直接拨打分机或语音信箱</u>

本手机允许您直接拨打分机号码或语音信箱。您可以在电话号码数 字序列间插入一个暂停符号"P";在有暂停的地方,拨号时手机会延迟 拨号,等待对方总机应答。一旦应答,手机会继续自动拨出分机号码。 插入暂停符号的步骤是:

- ▶ <u>1</u> 请先打开手机。备注:必须有能注册上网络的 SIM 卡。
  - 2 按一般拨号方式,输入总机电话号码,然后长按"\*"键输入暂停 符号"P",输入分机号码。
  - <u>3</u> 然后按发送键即可拨叫该号码,等到总机接通后,手机会自动拨出 分机号码。

拨出紧急电话

您的服务供应商设置了一个或多个能够在任何情况下呼出的紧急 电话(如 112)。只要在网络服务区内,输入紧急电话号码,然后按发 送键,即使没有 SIM 卡,也可以拨叫紧急电话。

♀ 提示 本功能需网络支持。

#### SIM 卡电话本的快速拨号

如果您在 SIM 卡中存有号码,可直接拨出这些号码(可存入 SIM 卡的号码数量,取决于 SIM 卡类型)。用这种拨号方式,无需逐位输入 号码。

- ▶ <u>1</u> 在待机状态下,通过键盘输入 SIM 卡中存储号码的位置号。
  - <u>2</u> 然后按"#"键,屏幕显示联系人姓名。如无姓名,则显示号码。
  - <u>3</u> 按发送键或左功能键即可拨叫该号码。
- 提示 如果您输入的是一个空的位置号(SIM卡的这个位置尚未存入号码), 手机显示"无效地址"。

一键快速拨号

用户可以在电话本中设置 9 个快速拨号的号码。在待机界面下长按 某个数字键,就会拨打对应的电话。进入电话本列表,选择菜单,然后 选择一键拨号,进入设置界面。用户可以直接按数字键进行编辑或增加 号码,也可以在菜单中选择浏览从电话本中选择一条已有的记录。选择 或编辑后,按下 0K 键保存即可。

♀ 提示 长按1键可以呼出语音号码。

接听电话

当有电话呼入时 ,

- · 来电铃声(已预先设定好)。如果该号码被加入了某个组,则来电时 会播放该组的铃声,同时指示灯会亮。
- ·当有来电时,按左功能键或通话/发送键即可应答来电。
- ·已接听来电保存在已接听电话列表中。
- ·如果设置翻盖接听,则来电时翻盖就可以接听电话。
- ·如果设置了任意键接听,则来电时,按除结束键和右功能键外的任何 键都能接听电话。
- 提示 如果您事先已插入带接听按钮的耳机,您可以按耳机上的接听按钮接听 来电。

通话过程中的功能

▲ **注意** 是否能够使用取决于网络服务供应商是否提供此功能,以及您是否申请 了此功能。

在通话过程中,您可以执行许多其他操作。在通话过程中,按左功 能键进入通话中菜单。菜单的内容包括电话本、信息、保持、打开静音。 在通话过程中的菜单功能:

・静音

在通话过程中,按左功能键可进入通话中菜单。如需暂时关闭话筒,可选择"打开静音"。要恢复通话,按左功能键,选择菜单中的建"关闭静音"恢复通话。

・保持

在拨号或通话过程中,按左功能键可进入通话中菜单。选择"保持" 保持本次呼叫,此时您可以拨打另一号码。按左功能键,选择"切换"。 当前通话被保持,被保持的通话成为当前通话,您可以轮流和两个通话 中的任何一方通话。但在同一时刻,只有一方能够听到您的讲话,被保 持的一方则无法听到您的讲话。

・信息

一个电话、两个电话或电话会议中按左功能键可进入通话中菜单, 选择信息可进行与短信相关的操作。联系人可以编辑也可以进入电话本 中选择。

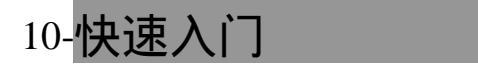

进行多方通话

▲?? 此功能需网络支持。应用此功能可以连接当前的通话和被保持的通话, 这样您可以组成一个多方通话。在通话中,多方通话中的一个成员讲话, 所有成员都可以听到。您也可以根据需要增加或分离多方通话成员。

· 召开多方会议

要召开多方通话,请按以下步骤操作:

- ▶ 1 先拨通多方通话中一方的电话;
  - 2 然后将这个电话保持,再拨打另一个号码或直接呼出另外一个号码。参见(通话过程中的功能里保持)的相关内容;
  - 3 按左功能键选择"加入",您与当前通话方和被保持的通话可组成 多方通话。要在多方通话中增添新成员,可以新建电话来完成。 当有电话呼入时,可应答呼入来电。您接通新电话,而原来的多 方通话被保持。按左功能键选择"加入",您与当前进行的新通话 方以及被保持的多方通话便可组成新的多方通话。
  - 4 会议电话最多可以由5个电话组成。

· 分离多方通话中的成员

- 1 在多方通话中按左功能键选择"分离";
  - 2 从选择框中选择要分离出多方通话的成员 (姓名或电话号码);
  - 3 按左功能键选择"分离",分离出被选择的成员,返回通话状态;
  - <u>4</u> 分离后您可以和被分离的一方单独通话(其他通话方的多方通话 被保持),然后可以挂断这路通话,与暂时被保持的通话方重新组 成多方通话(当然也可以在单独通话结束后不挂断,按左功能键 选择"加入",重新进行多方通话)。

电话本

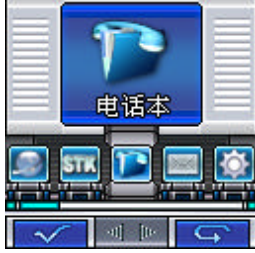

电话本用来记录与您进行通信的联系人的各种 信息,包括姓名、电话、移动电话、电子邮件地址 等各种信息。本手机电话本容量为 500 个手机电话 本卡片。在输入了联系人后,就能够方便地利用这 些信息打电话、发信息等,还可对联系人分组储存, 对不同的组设置不同的铃声。

除 SIM 卡外,其他分类的联系人资料都存储在 手机中。并且 SIM 卡中保存的联系人资料一般仅包括姓名和一个号码 (取决于您所使用的 SIM 卡的种类和服务),而手机中存储的资料种 类则丰富得多。但当您更换使用其他的手机时(仍使用原 SIM 卡), SIM 卡中存储的资料仍然可以使用,而存储在手机中的信息则不能随 SIM 卡带走,只能留在原手机中,除非您将某个联系人信息资料复制 到 SIM 卡上。

■显示电话本列表

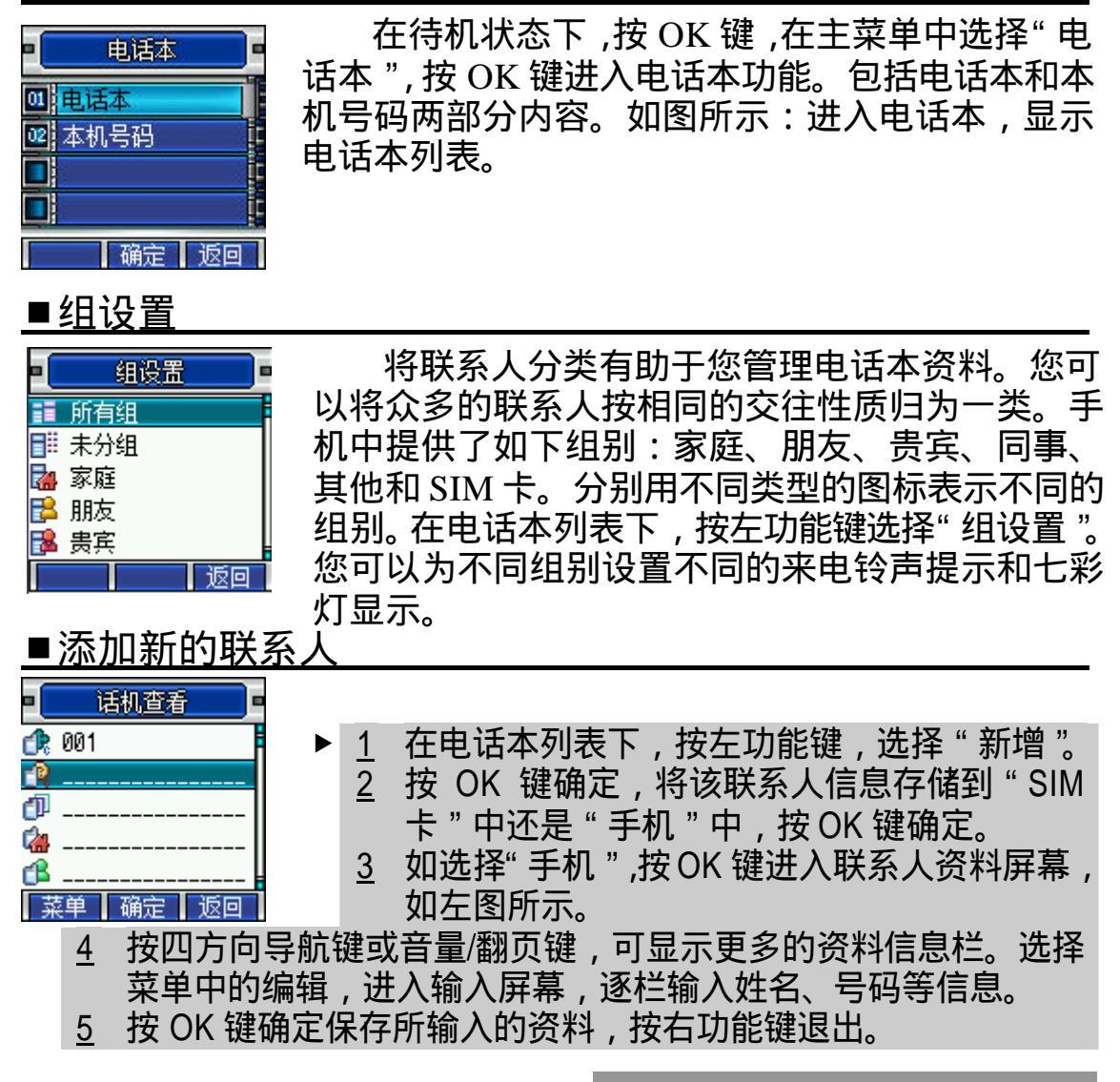

12-电话本

#### ■联系人详细信息的功能菜单

存储在 SIM 卡中的联系人信息菜单:

| 菜单 | 功能                               |
|----|----------------------------------|
| 编辑 | 重新编辑联系人姓名、电话号码和在 SIM 卡中的存储<br>位置 |
| 拨叫 | 直接呼叫联系人                          |
| 发送 | 直接给联系人发送短信或彩信                    |
| 删除 | 将该联系人删除                          |
| 复制 | 将该联系人信息复制到手机中                    |

存储在手机中的联系人信息菜单:

| 菜单  | 功能                                  |
|-----|-------------------------------------|
| 编辑  | 重新编辑联系人姓名、电话号码和在手机中的存储位<br>置。       |
| 拨叫  | 直接呼叫联系人。                            |
| 发送  | 直接给联系人发送短信或彩信。                      |
| 删除  | 将该联系人删除。                            |
| 复制  | 将该联系人信息复制到 SIM 卡中。                  |
| 大头贴 | 设置来电大头帖 , 来电时提示。                    |
| 组选择 | 对存储在手机中的联系人进行分组。 不同的组别用不同<br>的图标表示。 |

■复制联系人信息资料

您可以将联系人的资料信息在 SIM 卡与手机之间相互复制。在电 话本列表下,按左功能键,选择"全部复制"或"多项复制"。

#### 全部复制

您可一次性地将 SIM 卡中的信息资料复制到手机中,也可以将手机中的信息复制到 SIM 卡中。(手机与 SIM 卡需要有足够的存储空间)

|               |   | 4 | 大中迁来到丰工,位于中华绅、选择"人              |
|---------------|---|---|---------------------------------|
| 01<br>手机到SIM卡 | P | 1 | 住电站平列衣下,按左切能健,远洋 王 如有制 " 日二加大团, |
| ፼2 SIM卡到手机    |   | 2 | 副友前 。 亚小知生图 .<br>               |
|               |   | ∠ | 远挥于机到 SIM 下 或 SIM 下到于机 ,        |
|               |   |   | 按 UK 键                          |
| 确定返回          |   |   |                                 |

#### 13- 电话本

#### 多项复制

您可一次将多条记录(仅包括姓名和电话号码)从手机复制到 SIM 卡,或者从 SIM 卡复制到手机。

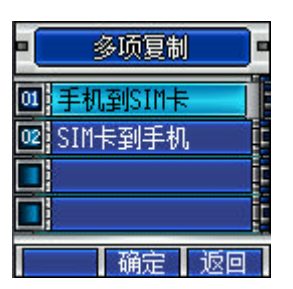

- <u>1</u> 在电话本列表下,按左功能键,选择"多 项复制"。显示如左图。
- 2 选择"手机到 SIM 卡"或"SIM 卡到手机"后按 OK 键确定,手机显示可供选择的联系人电话号码列表。
- 3 按左功能键选择要复制的联系人,按 OK 键确认选择。
- 4 复制完成后显示"成功!"。
- 5 多项复制,每次最多选择30条记录。
- ▲ 注意 能够将多少联系人的信息复制到 SIM 卡取决于 SIM 卡的容量;能够将 联系人的什么信息复制到 SIM 卡取决于 SIM 卡的功能。
- ■删除联系人

| •  | 全部删除    | -  |
|----|---------|----|
| 01 | SIMŧ    |    |
| 02 | 手机      |    |
| 03 | SIM卡和手机 |    |
|    |         |    |
|    | 福定      | 近回 |

| -(  | 多项删除       | •  |
|-----|------------|----|
| B   | [无姓名]      |    |
| E P | China Star |    |
| E P | Linuxxwdo  |    |
| E   | usala fant |    |
| E   | 珠江         |    |
| Ť   | ·择 确定      | 返回 |

#### 全部删除

- 1 在电话本联系人显示列表,按左功能键,
   从菜单中选择"全部删除",显示如左图:
   2 分别选择"SIM卡"、"手机"或"SIM卡
  - 和手机",按OK键确定。 3 出现"删除?"提示,如确认删除,按
  - OK 键,按右功能键退出。

#### <u>多项删除</u>

- <u>1</u>在电话本列表下,按左功能键,选择"多 项删除"。手机显示可供选择的联系人电 话号码列表。
  - 2 按左功能键选择要删除的联系人条目,按 OK 键确定。
  - 3 出现"删除?"提示,如确认删除,按 OK键,按右功能键退出。
  - 4 多项删除,每次最多可选择30条记录。

| <u>■查找联系人</u>                                                    |   |                      |                                                                                                    |
|------------------------------------------------------------------|---|----------------------|----------------------------------------------------------------------------------------------------|
| ■ 查询 ●<br>10 接姓名<br>10 按号码<br>10 按备注<br>10 按备注<br>10 按组<br>10 项回 | • | <u>1</u><br><u>2</u> | 在电话本列表下,按左功能键,从菜单中选择"查询",手机显示屏幕如左图所示。<br>如选择"按姓名"查找,输入联系人姓名<br>后按 OK 键确定。如果电话本中存有该联<br>系人,则光标直接显示到该联系人处;如<br>果没有该联系人信息,则显示"没找到"<br>的提示 |

#### 14-电话本

- 3 如选择"按号码"查找,则在指定处输入联系人号码后按 OK 键确 定。如果电话本中存有该联系人,则光标直接显示到该联系人处; 如果没有该联系人信息,则显示"没找到"的提示。号码查找按照 后 11 位匹配的规则。
- 4 如选择"按备注"查找,则输入备注内容后按OK键确定。通过备 注查找方式可查询存储在手机中的联系人。如果手机中存有该联系 人,则光标直接显示到该联系人处;如果没有该联系人信息,则显 示"没找到"的提示。
- <u>5</u> 如选择"按组"查找,选择组的类别后按 OK 键确定。如果该组中存有联系人,则屏幕直接显示该组的电话本列表;如果该组未存联系人,则显示"该组无记录"提示。
- ♀ 提示 在电话本列表下,您还可以按键盘查找对应的字母。例如,按数字 5 键两次就会出现以字母"K"开头的名字。

#### ■查看统计信息

您可以查看 SIM 卡和手机的统计信息,以便有效地利用存储空间。

- ▶ <u>1</u> 在电话本列表下,按左功能键,从菜单中选择"统计信息"。
  - 2 按 OK 键确定后,屏幕显示 SIM 卡和手机的使用状况。

#### ■设置来电大头贴

您可以为存储在手机中的联系人设置来电大头贴。设置来电大头 贴,您必须在"照相机"应用程序中,将拍照模式选定为"大头贴", 这样拍摄的相片就以大头贴的属性存储在相册中。

- ▶ <u>1</u> 在电话本列表中选择要关联的手机联系人,按 OK 键确定后,查看 联系人详细信息;
  - 2 此时,按左功能键,从功能列表中选择"大头贴",然后选择"设置",手机会自动搜索到符合格式的大头贴相片列表。
  - 3 按 OK 键确定,完成手机联系人与大头贴的关联。当手机联系人来 电时或呼出该联系人的号码时,手机会显示来电大头贴。

#### ■本机号码

使用此功能可以查看本机号码。

- ▶ <u>1</u> 进入"本机号码"选项,选择"号码1"或"号码2"。
  - 2 可编辑名称及号码 , 完成后按 OK 键确定。

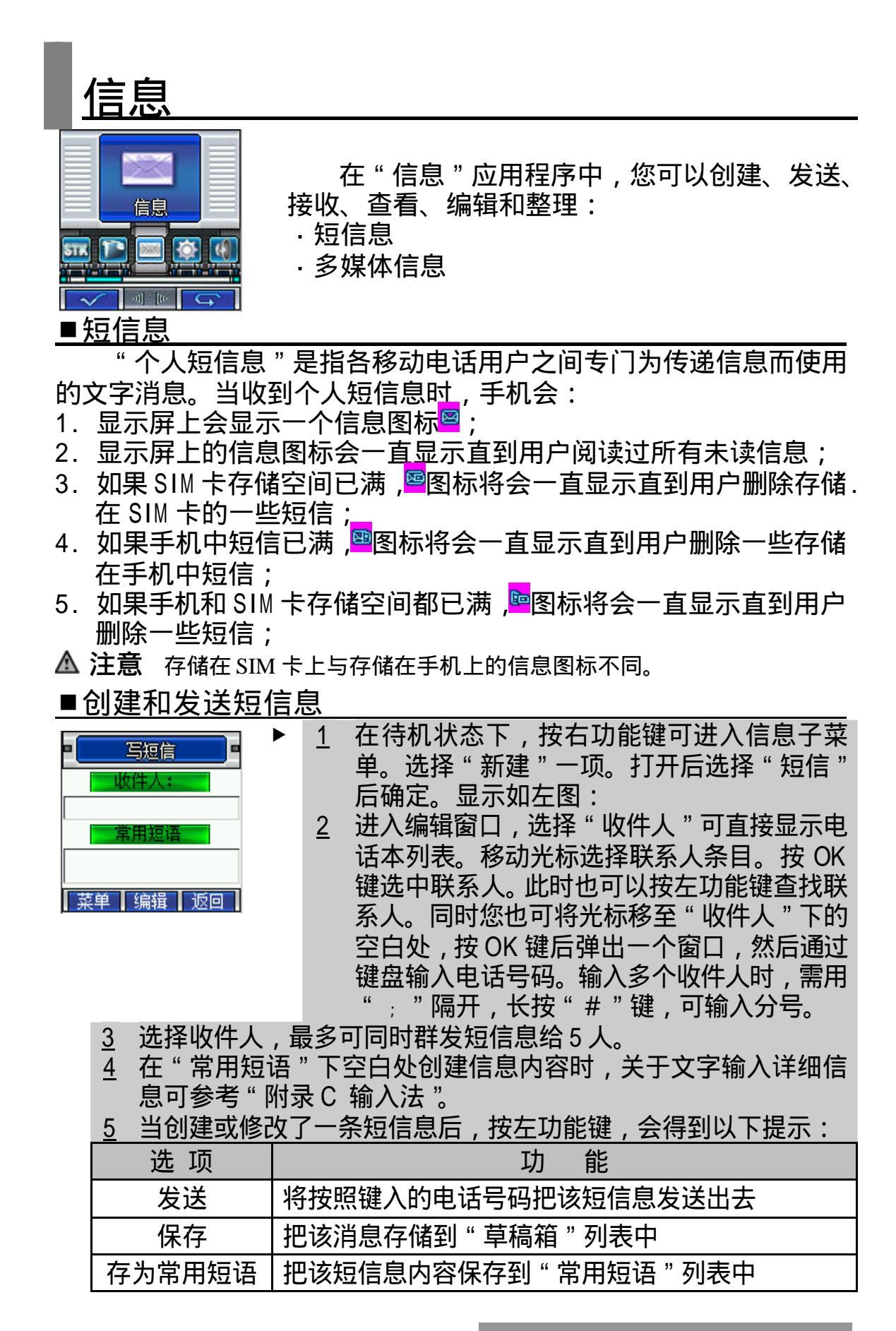

16- 信息

提示 当您通过短信息网络服务发送信息时,手机可能会显示"发送成功"字 样。这表示手机已经将信息发送至 SIM 卡内设置的信息中心号码。但 不表示已将信息发送至指定目的地。有关短信息服务的更多详情,请 向您的服务供应商咨询。如发送失败,将该记录存在发件箱中。

#### ■读短信息

▶ 1 在待机状态下,按右功能键进入信息子菜单。选择"收件箱",屏幕列出收件箱中的所有信息,不同的信息类型用不同的图标表示。 选中某一短信息按 OK 键确定,即可阅读该信息。

 按左功能键,可执行读信息、删除和全部删除的功能。阅读时按 左功能键,可进行如下功能操作。

| 选 项              | 功能                                               |
|------------------|--------------------------------------------------|
| 回复短信             | 可直接给发信人回复短信息                                     |
| 回复彩信             | 可直接给发信人回复彩信                                      |
| 转发               | 可将此信息发送给其他人                                      |
| 删除               | 可删除本条信息                                          |
| 提取号码             | 可将发信人号码或在信息内容中超过 3 位以上的<br>数字提取并存储到手机或 SIM 卡中    |
| 复制到手机<br>(或SIM卡) | 可将短信息复制到手机(或 SIM 卡)                              |
| 存为常用短语           | 将发送信息的文字部分作为常用短语存储                               |
| 移到我的文件夹          | 用户可以把希望保留的信息移动到" 我的文件夹 "<br>目录下 , 同时在收件箱中删除相应的记录 |

#### ■常用短语

用户可以添加常用短语,并且可以编辑和删除这些自定义常用短语。用户自定义的常用短语数为 20 条,手机中预设的常用短语是不能删除的。

- 1 常用短语存放在"我的文件夹"内。在信息子菜单下进入"我的文件夹"后选择"常用短语",可显示常用短语列表。在这个常用短语词条库中,您可以根据需要添加新的短语。
  - 2 此时,按左功能键,选择"添加",进入添加常用短语屏幕。可以 使用各种文字输入方法,输入新的常用短语。输入完成后按 OK 键 确定。选择"编辑",可修改常用短语,修改后按 OK 键保存到短 语列表中。
  - 3 如果需要将常用短语加入到短信中发送,需进入短信界面,然后将 光标移动到"常用短语",按 OK 键将选定的短语加入文字信息中。

17-信息

■多媒体信息

系统最多可存放 200 条彩信记录,手机只能显示像素为 128 128 以内的图片。

▲ 注意 此功能仅当您的网络运营商或服务供应商支持时才可使用。只有具备兼 容的多媒体信息或电子邮件功能的设备才能接收和显示多媒体信息。

多媒体信息可以包含文字、图片和声音片段。如果多媒体信息的 大小超出限制,手机将不能接收该信息。彩信是中国移动通信推出的 多媒体信息业务。它最大的特色就是支持多媒体功能,能够传递功能 全面的内容和信息,这些信息包括文字、图像、声音等各种多媒体格 式的信息。彩信业务可实现即时的手机端到端、手机终端到互联网或 互联网到手机终端的多媒体信息传送。

多媒体信息服务支持以下格式:

- ·图片:GIF, JPEG, BMP和WBMP。
- · 声音: MIDI、WAV 格式。
- ・文本:TXT。

#### <u>■创建和发送多媒体信息</u>

要设置收发彩信,请参见"如何进行彩信设置"。有关彩信服务的可用性及申请方法,请向您的网络运营商或服务供应商咨询。

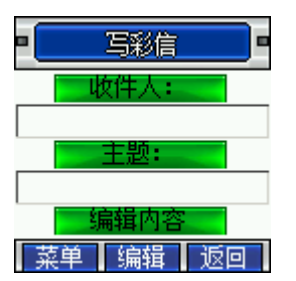

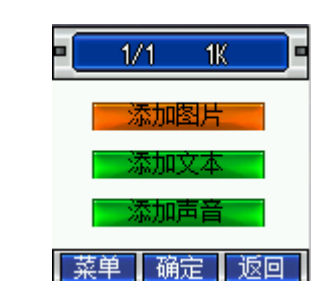

- 1 在待机状态下,按右功能键可进入信息子菜单。选择"新建"一 页。打开后选择"彩信"后确定。显示如上左图:
  - 2 您可以将光标移动到屏幕上"收件人"处,在电话本中选择收件人。同时,您也可以将彩信发送到电子信箱中。将光标移动到"收件人"下边的空白处,按 0K 键,弹出一个输入窗口,通过键盘输入电话号码或其他输入方法完成电子邮件地址的输入。
  - 3 彩信最多可群发至5个人。
  - 4 将光标移动到"主题"下的空白处,可编辑彩信的主题。
  - 5 将光标移动到"编辑内容"处,按OK键进入后选择"添加图片"、 "添加文本"或"添加声音"。显示如上右图:
  - 6 本手机支持编辑多帧彩信,可以增加、删除一个幻灯片。最大可 增加20帧幻灯片。此时,按左功能键,可执行如下功能:

18-信息

| 选 项  | 功能               |
|------|------------------|
| 添加页  | 再增加一张幻灯片         |
| 删除页  | 删除一张幻灯片          |
| 上一页  | 浏览上一页幻灯内容        |
| 下一页  | 浏览下一页幻灯内容        |
| 定时器  | 设定每页彩信的浏览时间      |
| 图文交换 | 交换该页面中图片和文字的上下位置 |

<u>7</u>选择"添加图片"后按 OK 键确定,手机将自动搜索到能够用于发送的图片,归为三种类型,图片、相片和大头贴。按 OK 键确定后,将图片附加到正在编辑的彩信中。

- 8 选择"添加文本",进入文字编辑界面。完成文字输入后,按 OK 键确认。
- 9 选择"添加声音",手机将自动搜索到能够用于发送的声音文件。按 OK 键确定,将声音文件附加到正在编辑的彩信中。
- 10 如要在信息发送前预览信息,编辑完成后,可按右功能键回到 写彩信界面。按左功能键,选择"预览"。预览中可以查看声 音,图片,以及播放多帧彩信。详细信息选项中可查看当前 MMS 的收件人、主题、大小、幻灯片数以及时间。编辑完成 可以预览整个的 MMS 信息效果,可以立刻发送,如果不想立 即发送,也可以存储成草稿留待以后发送。
- 11 发送一条多媒体信息可能比发送一条文字信息需要更长的时间。如果发送失败,信息会保留在"发件箱"中,并且您可以尝试重新发送。

■查看多媒体信息

| <u>1</u> 在待机状态下<br>屏幕列出收件                         | ,按右功能键可进入信息子菜单。选择"收件箱",<br>箱中的所有信息,不同的信息类型用不同的图标                                |
|---------------------------------------------------|---------------------------------------------------------------------------------|
| 表示。按 OK <sup>3</sup><br><u>2</u> 在信息列表按<br>和全部删除的 | 键选中某一条多媒体信息 , 即可查阅该信息。<br>左功能键下方的 " 菜单 " , 可执行读信息、删除<br>功能。阅读时按左功能键 ,可进行如下功能操作。 |
| 选项                                                | 功能                                                                              |
| 播放                                                | 播放整条彩信的内容                                                                       |
| 回复彩信                                              | 直接给发信人回复彩信                                                                      |
| 回复短信                                              | 直接给发信人回复短信                                                                      |
| 转发                                                | 将此信息发送给其他人                                                                      |
| 删除                                                | 删除本条信息                                                                          |
| 移到我的文件夹                                           | 将用户希望保留的信息存储于此                                                                  |
| 提取号码                                              | 将发信人号码提取并存储到手机或 SIM 卡中                                                          |

19- 信息

| 3 | 播放彩信过程中选择停止, | 再按菜单, | 可以对该媒体进行以下 |
|---|--------------|-------|------------|
|   | <b>堝作・</b>   |       |            |

| 1// 11    | •                                                                  |
|-----------|--------------------------------------------------------------------|
| 选 项       | 功能                                                                 |
| 上一页       | 查看上一页彩信内容                                                          |
| 下一页       | 查看下一页彩信内容                                                          |
| 重播        | 重播彩信内容                                                             |
| 播放        | 播放彩信内容                                                             |
| 图像<br>另存为 | 将收到的图像文件以新的文件名另存到 " 休闲娱乐 " 的<br>" 图片 " 中或 " 显示 " 下 " 设置墙纸 " 中      |
| 铃声<br>另存为 | 将收到的声音文件以新的文件名另存到 " 休闲娱乐 " 的<br>" 声音 " 中或 " 情景模式 " 下的 " 铃声类型 " 列表中 |

■收件箱、发件箱、已发信箱和草稿箱

"收件箱"中包含收到的信息,包括 SMS (EMS)和 MMS。

"发件箱"中存储的是没有成功发送的信息。

在发件箱信息列表下按左功能键,您可执行如下操作:

| 选 项  | 功能                                                           |
|------|--------------------------------------------------------------|
| 读信息  | 查看未发送出去的详细信息内容,同时可保存声音和<br>图片信息(MMS 的声音文件必须是在播放后停止,<br>才可保存) |
| 删除   | 将指定未发送出去的信息从发件箱中删除                                           |
| 全部删除 | 删除发件箱中所有的信息                                                  |

在发件箱中查阅短信息(以及 EMS)详细信息界面下,按左功能键, 可执行如下操作:

| 选项   | 功能                      |
|------|-------------------------|
| 发送   | 直接发送短信息                 |
| 编辑   | 重新编辑短信息                 |
| 删除   | 将发件箱中的短信息删除             |
| 提取号码 | 可将收信人号码提取并存储到手机或 SIM 卡中 |

在发件箱中查阅多媒体信息详细信息界面下,按左功能键,可执行如 下操作:

| 选项 | 功能            |
|----|---------------|
| 播放 | 直接播放彩信        |
| 编辑 | 重新编辑彩信        |
| 发送 | 将未发送出去的彩信重新发送 |
| 删除 | 将发件箱中的彩信删除    |

20- 信息

"已发信箱"用来存储已经成功发送出去的短信、EMS。如果 MMS 设置了自动存储,则发送成功后,也可保存在已发信箱中。

在信息列表下按左功能键,您可执行如下操作:

| 选项   | 功能                                              |
|------|-------------------------------------------------|
| 读信息  | 可查看已发送出去的详细信息内容 , (在彩信停止播<br>放后 ) 同时可保存信息的声音和图片 |
| 删除   | 将选中的某条已发送出去的信息从已发信息中删除                          |
| 全部删除 | 将全部的已发信息删除                                      |

在已发信箱中查阅短信息(以及 EMS)详细信息界面下,按左功能键, 可执行如下操作:

| 选项 | 功能           |
|----|--------------|
| 转发 | 直接将短信息转发给其他人 |
| 删除 | 将已发信箱中的短信息删除 |

在已发信箱中查阅多媒体信息详细信息界面下,按左功能键,可执行 如下操作:

| 选项              | 功能                |
|-----------------|-------------------|
| 转发              | 将已发送出去的彩信重新发送给其他人 |
| 删除              | 将已发信箱中的彩信删除       |
| مناطر مكرك مليك |                   |

" 草稿箱 " 用来存储待留以后发送的信息。编辑短信过程中呼入 并接通了电话或编辑时直接按开/关机键退出编辑界面 ,则该短信会自 动保存在草稿箱中。

在信息列表下按左功能键,您可执行如下操作:

| 选项   | 功能                                |
|------|-----------------------------------|
| 编辑   | 进入到编辑彩信的界面 , 可查看草稿箱中存储的详细<br>信息内容 |
| 删除   | 将选中的某条信息从草稿箱中删除                   |
| 全部删除 | 将草稿箱中的全部信息删除                      |
|      |                                   |

▲ 注意 为有效利用手机的存储空间,要养成定期清除"已发信箱"里的旧 信息的习惯。如果当前的系统剩余空间小于 150K,则仅允许用户播 放收到的彩信。发送、保存、下载等操作均无法进行。

#### <u>■我的文件夹</u>

您可以在信息中心的"我的文件夹"中存放信息,以便迅速快捷 地查看或查找所需信息。可以根据需要将信息从收件箱移动到我的文 件夹中。在信息中心屏幕上选择"收件箱",进入查看收件箱信息屏幕。 选中某条信息,可查看信息详细内容。此时,按左功能键,从中选择 "移到我的文件夹",可将选择的信息移至我的文件夹中 移动成功后, 原收件箱中的信息消失。

■设置

短信设置

·短信服务中心地址设定

在发送短信息之前,使用该选项键入短信息服务中心的号码。该 号码是由移动电话服务供应商提供的。如果用户已经键入过一个短信 息服务中心号码,该号码将会显示在屏幕上。可以根据需要使用、修 改或删除这个号码。

·短信有效期

此选项可以让您设定短信息在短信息中心的存储时限。短信息可 能因您某些原因而暂时无法由短信息服务中心发出,您可以选择由短 信息中心保留信息,直到超过存储时限为止。

1 在待机状态下,按右功能键可进入信息子菜单。选择"设置",按 OK键,然后选择"短信设置"并按OK键进入。

2 选择"短信有效期",通过音量/翻页键或四方向导航键选择有效期, 按 OK 键确认选择。

· 状态报告

此选项可请求网络为您发送信息发送情况报告 , 以便对方接到您 的短信后您可以得到提示。

优先存储器

此选项可选择短信息的存储类型:SIM 卡和手机。例如选择 SIM 卡存储器,则手机将收到的短信息自动存储在 SIM 卡中。如果 SIM 卡 中的信息满,接收的信息会自动存储到手机中。如果手机中的信息满, 接收的信息会自动存储到 SIM 卡中,直至 SIM 卡和手机中的信息都 达到最大条数限制。

彩信设置

• 发送设置

信息有效期 :如果在指定的有效期内不能将信息发送给收件人 , 则该信息将从服务中心删除。此项功能需要网络支持 , 默认为 网络允许的最长时间。

已读报告即发送一条 MMS 信息时,是否要求对方收到并阅读 之后给自己一个回复。

投递报告有两个选项:开和关。指发送 MMS 时,是否要求网 关送达以后给自己一个送达消息。

优先级有三个选择:低、普通、高。

自动存储即为选择此功能为开时,将发送出去的彩信自动存储 到已发信息中。否则,不保存已发送的彩信记录。

· 自动接收

接收 MMS 时,有两个选项:"开"、"关",指当有 MMS 消息到来时,是立即下载还是推迟接收。

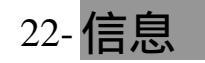

· 彩信服务中心:

彩信服务中心的 URL 地址,默认设置为 http://mmsc.monternet.com。 · 网关

网关 IP 即彩信网关的 IP 地址, 默认设置为 10.0.0.172。

<u>语音信箱</u>

您可以使用"语音信箱号码"功能储存语音信箱的电话号码。您 的服务供应商将为您提供该号码。当您不能接听电话时,将来电转接 到语音信箱服务号码,就可以让对方给您留言,留言保存在服务网络 的语音信箱系统中,您可以访问语音信箱系统收听留言。但如果输入 了不正确的号码,会导致不能正常使用信息功能。

更改语音信箱号码:

1 在待机状态下,按右功能键可进入信息子菜单。选择"设置",选择"语音信箱"并进入。

2 进入"语音信箱",如没有设定语音信箱号码,屏幕显示"空"。

- 3 此时按左功能键选择"编辑",通过输入框输入号码后"确定"。
- 4 接听留言:呼出并连通语音信箱。

小区广播

这是广播给一组手机用户的公共信息,当手机处于待机状态时才 可以接收到这些短信息。这些短信息在已编号的频道上广播,一般来 说,每个广播频道可传送一种类型的信息。请与您的网络服务供应商 联系,他们将提供可用的频道及信息的列表。

•选项

此选项用于设置小区广播功能。选择"开",可接收小区广播短 信息。接着您必须使用信道来选定合适的频道。选择"关",则无法接 收小区广播短信息,您可以自动删除所有现存的小区广播短信息。

・信道

显示可用的信道列表,选择信道索引。关于信道列表下的菜单选项:

| <u>2</u> 滚动至添加/编辑/删除,按OK键确认选项。 |           |  |
|--------------------------------|-----------|--|
| 选项                             | 功能        |  |
| 添加                             | 输入新的信道号码  |  |
| 编辑                             | 编辑您的信道号码  |  |
| 删除                             | 删除选中的信道号码 |  |
|                                |           |  |

▶ <u>1</u> 在列表里按左功能键;

统计信息

通过该选项,可查看手机和 SIM 卡中短信和彩信的空间使用情况。

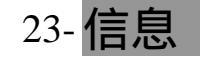

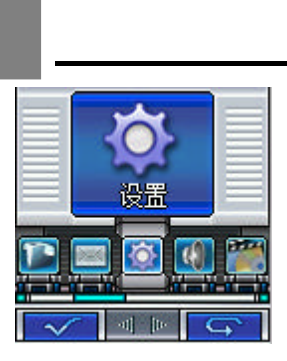

手机出厂时的设置。对于更多的通信需求和 应用模式,本款手机允许您按个人的需求设定 和改变这些设置,以满足不同层次的通信需求。 设置下的菜单包括:语言、显示、时间/日 期、接听模式、自动重拨、网络服务、铃音设置、 通信防火墙、安全设置功能。每类设置都包含若 干设置项,这些设置都可以选择或输入设置值,

正是这些数据构成了对手机的自动控制。

在待机状态下,按 OK 键进入"菜单"后,选择"设置",进入 设置菜单。按四方向导航键或按音量/翻页键可以滚动屏幕,显示要查 看或修改的设置;按右功能键回到主菜单。

#### ■语言

| •     | 语言     | -         |
|-------|--------|-----------|
| 01 中  | 文      | <u> (</u> |
| 02 Er | nglish |           |
|       |        | Į.        |
|       |        | Į.        |
|       | 确定     | 返回        |

设置手机显示的语言类型。选择"语言", 进入选择语言屏幕,如左图所示。按四方向导航 键或音量/翻页键选择显示语言,然后按 OK 键 确定,设置被选中的语言为显示语言。

#### ■显示

此菜单包括色彩配置、键盘灯时间、设置墙纸、和显示屏对比度 的设置。

色彩配置

您可更改标题栏和状态栏的颜色。本机提供三种更改方案,您可 从中选取喜欢的色调、风格。同时您也可自定义三种色彩方案,根据 喜好进行配比。

键盘灯时间

可根据选项选择自己所需背景灯点亮的时间。

<u>设置墙纸</u>

可从备选背景图片中选择您喜欢的待机图片,同时您可浏览到效 果图片。按 OK 键更改背景图片,按右功能键回到显示界面。

显示屏对比度

进入该选项,通过按音量/翻页键或左、右导航键可调整主显示屏和子显示屏的对比度,按 OK 键确定。

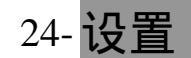

■时间/日期

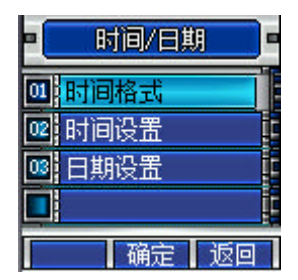

在设置屏幕按 OK 键进入"时间/日期",如 左图所示,您可以对时间和日期分别进行设置。 滚动到日期、时间修改处,按 OK 键确定,然后 通过键盘输入时间或日期后按 OK 键完成。

■接听模式

在接听模式中,选择翻盖接听可使您在来电呼入时翻开上盖即可 接听来电。选择任意键接听可使您在来电呼入时按任意键(右功能键 和开/关机键除外)即可接听电话。选择发送键接听即在有来电呼入时, 可按发送键或左功能键接听。

<u>■自动重拨</u>

开启自动重拨功能时,当无人接听时您不需要再次按发送键,手 机会自动重拨电话。

■ 网络服务

为了您可以使用打电话、发送信息等功能,手机必须在一个当前 可使用的无线通信服务网络中注册,网络服务需要网络支持。

#### <u>呼叫转移</u>

使用此功能需网络支持。如果用户的手机无法接通或不愿意接听 来电时,可将其转移到其他的号码上。该选项可用于:

- ·全部来电转移
- ·遇忙转移
- ·无应答转移
- 不可接通转移
- 取消所有转移

如何设置呼叫转移:

| •  | 全部来电转移 |
|----|--------|
| 01 | 编辑     |
| 02 | 电话本    |
| 03 | 语音信箱   |
|    |        |
|    | 确定 返回  |

- <u>1</u> 进入"设置"菜单中的"网络服务"。进入
   后选择"呼叫转移"条目。
  - 进入呼叫转移菜单后根据不同的转移条件 设定转移来电。
  - <u>3</u> 选择转移的类型,然后选择"开"或"关"。 选择"开",显示如左图:

25-设置

<u>4</u>选择"编辑",进入输入号码界面,可输入要转移到的指定号码。 完成后按 OK 键确定。

5 选择"电话本",则进入电话本列表。按OK键选中联系人。

6 如选择"语音信箱",则将呼叫转移到语音信箱号码上。

· 全部来电转移

使用该选项可以将所有呼入无条件的转移到一个指定的电话号 码。

该选项有两种设置:开或关。您可通过四方向导航键或音量/翻页 键来选择"开"、"关"功能。如果设置为打开,则您可以将呼叫转移 到指定的电话上。

·遇忙转移

使用该选项可以在电话占线时将呼叫转移到一个指定的电话号 码。

该选项有两种设置:开或关。您可通过四方向导航键或音量/翻页 键来选择"开"、"关"功能。如果设置为打开,则您可以将呼叫转移 到指定的电话上。

·无应答转移

使用该选项可以在电话不应答时将呼叫转移到一个指定的电话号 码。

该选项有两种设置:开或关。您可通过四方向导航键或音量/翻页 键来选择"开"、"关"功能。如果设置为打开,则您可以将呼叫转移 到指定的电话上。

·不可接通转移

使用该选项可以在电话关机或超出服务区时将呼叫转移到一个指 定的电话号码。

该选项有两种设置:开或关。您可通过四方向导航键或音量/翻页 键来选择"开"、"关"功能。如果设置为打开,则您可以将呼叫转移 到指定的电话上。

呼叫限制

使用此功能需网络支持,它可以使手机按照不同的情况有选择地 禁止呼入和呼出。执行每次操作之前需输入限制码。

- <u>1</u>选择"设置"菜单中的"网络服务"。然后选择"呼叫限制"选项。 <u>2</u>进入呼叫限制菜单,根据不同的条件设定呼叫限制。
- 3 进入设定限制界面,设置限制状态。通过四方向导航键或音量/翻 页键选择状态。如选择"开",则需要输入限制码。您可通过键盘 输入限制码。

26-设置

| 选项     | 功能                    |
|--------|-----------------------|
| 禁止打出电话 | 手机将无法拨出电话             |
| 禁打国际长途 | 手机将禁止拨打国际电话           |
| 禁打国外长途 | 手机将无法在国外使用            |
| 禁止所有来电 | 手机将无法接听电话             |
| 漫游禁止来电 | 当系统间漫游时,该选项用于禁止任何电话打入 |
| 全部取消   | 手机将允许拨打和接听任何电话        |
| 更改限制密码 | 重新设置限制密码              |

▲ 注意 此处漫游是指系统间漫游,即在不同的 GSM 网络之间进行的漫游,而 不一定是在地域概念上的漫游。

♀ 提示 上述功能需网络支持 , 有时会受网络影响而无法使用。

如何设置呼叫等待:

呼叫等待有两种选择,"开"或"关"。如果选择关,则当用户在 通话的过程中接到了第三方打入的电话时,手机将不会提示此刻正有 一个电话等候接听,而打电话的第三方将会听到忙音,或者手机会将 其转移到其他的手机上(这需预先设定手机遇忙转移项)。如果选择了 开,则当上述情况出现时,手机会以一种提示音通知用户正有一个电话 等待接听。

 ▶ <u>1</u> 选择"设置"菜单中的"网络服务"。然后选择"呼叫等待"选项。
 <u>2</u> 通过四方向导航键或音量/翻页键来选择"开"、"关"功能,按 OK 键确认选择。

主叫号码限制

如网络支持,用户可设定主叫号码限制选项。

- . 默认:取网络默认值显示或隐藏。
- · 隐藏号码:在对方手机上不显示主叫号码。
- ·显示号码:在对方手机上显示主叫号码。

网络设置

此菜单有4个选项,选择模式、可用网络、优先网络和已知网络。

选择模式中包括自动选择和手动选择。自动选择是手机开机时会 按照网络排序表,向表中的第一个服务网络注册。如果失败,手机按 照顺序尝试注册列表中的下一个网络。手动选择是先搜索出所有能搜 索到的网络并且每个网络都有是否能被注册的标志图标,然后用户自 己选择其中一个网络进行注册,如果注册不成功手机会自动转为自动 选择方式注册一个网络。

优先网络是一个网络列表,您可以对表中的网络进行操作。在"网络设置"中选择"优先网络",选择"添加",可从可用网络和已知网络中选择添加。

已知网络是一个网络列表。从所有的已知网络列表中任意选择一 个网络。

■铃音设置

该选项可对手机的服务提示音、开关机铃声及听筒音量进行设定。 本机内置 64 和弦铃声多首,同时可通过 MMS 或 WAP 浏览器(以及 PC tools)发送或下载和弦铃声。

设定服务提示音

- ·接通:此选项指用户在呼出时,对方接听电话的同时,手机发出提示音。
- ·分钟提示音:此选项可帮助用户有效地控制通话时间。当用户选定 此选项时,手机会提前10秒左右发出提示音,提醒用户注意 通话时间。
- 提示 接通提示音的音量较大,使用时请在听到接通提示音后,再将手机放 到耳朵边通话。

选择开关机铃声

- ▶ 1 在"设置"菜单中,进入"铃音设置"下的"开关机铃声"选项。
  2 选择"开机音乐"或"关机音乐"按OK键确定。
  3 可添动选择给声列表 就后枕 OK 键确计给声。
  - 3 可滚动选择铃声列表,然后按OK键确认铃声。

听筒音量

通过音量/翻页键或上、下导航键可预设听筒音量。

■通信防火墙

通信防火墙可成功地阻截您不想接听的来电。黑名单处可存储 10 个您不想联络的联系人的号码。白名单处可存储 20 个您需要联络的联 系人的号码。

设<u>置黑白名单</u>

- ▶ <u>1</u> 从 " 设置 " 菜单中选择 " 通信防火墙 " 功能。
  - 2 选中"黑名单"或"白名单",首次添加时提示是否增加新条目。
  - 3 按 OK 键确定,然后通过键盘输入电话号码或从电话本中选择号码。按 OK 键确定。

选择

- <u>1</u>从"设置"菜单中选择"通信防火墙"功能。
  - 2 选择"选择"后按 OK 键确定。
  - 3 选择"黑名单有效"、"白名单有效"或"关",按OK 键确定确认 选项。

| 选 项   | 功能                |
|-------|-------------------|
| 黑名单有效 | 拒绝接听黑名单中的联系人呼入的电话 |
| 白名单有效 | 只有白名单中的联系人才能呼入    |

28-设置

#### ■安全设置

安全设置的各项功能可以通过设置、修改各种密码和选项,达到 防止手机的非授权使用、限制手机使用等目的。

#### 手机密码

· 立即启用密码

使用该选项可以为手机立即加锁。一旦加锁,手机将不能使用, 直到键入正确的安全码。进入此项后,屏幕出现输入安全码屏幕。通 过数字键盘,输入解锁密码,然后按 OK 键确定。如果密码不正确, 屏幕显示"密码错误"。手机出厂时密码为 0000。

·开机启用密码

使用该选项可以在每次开机时将手机自动加锁。该选项有两种设置:打开或关闭。

PIN码

PIN 码是 SIM 卡的密码,可以设置 PIN 码防止他人未经许可而使 用您的 SIM 卡。如果启用了开机 PIN 码功能,则每次开机时都要输入 此密码。该选项可以进行 PIN 码启用、修改及 PIN2 码修改。

· 启用 PIN 码:开启此功能,输入 PIN 码后确定。

• 更改 PIN 码:可将 PIN 码设置为一组 4 到 8 位的数字密码:

如果连续三次输入 PIN 码都有错误,SIM 卡将自动上锁,并显示 SIM 卡已锁信息。解除被锁定的 PIN 码时,需要 PUK 码(个人解锁码)。PUK 码通常随 SIM 卡一起提供。如果未提供,应到服务供应商处获取此密码。如果连续十次输入错误的 PUK 码,则 SIM 卡将被永久锁住。

·更改 PIN2 码:可将 PIN2 码设置为一组 4 到 8 位的数字密码, PUK2 码通常不随 SIM 卡一起提供,在更改被锁定的 PIN2 码时,需要 PUK2 码。如果连续十次输入错的 PUK2 码,则将永久无法使用需要 PIN2 码的菜单选项。

#### 隐私保护

此选项可通过密码保护方式防止非经授权而使用或查看通话记 录、电话本或信息。同时您可使用通信防火墙功能。启动该选项后, 进入通话记录、电话本或信息时需输入手机密码。

- 1 选择 "安全设置"中的"隐私保护",按OK 键确定。
  - 2 选择 "信息"、"电话本"或 "通话记录"后,按OK 键确定。
  - <u>3</u>选择"开"或"关",都需要输入手机密码,按OK 键确定完成设置。

29-设置

出厂设置

此选项中包括以下两个选项:

1.清除用户数据

▲ 注意 使用此设置需非常慎重!

除了完成恢复出厂设置的全部功能外,它还将清除包括电话本在 内的所有用户自行输入并存储到手机中的信息资料。按 OK 键进入"清 除用户数据"选项,手机会提示您输入手机密码。如果密码正确,出 现确认对话框,按 OK 键确定,进行该操作。

- **提示**执行该操作后,系统会自动重启。若手机正在进行充电,则会显示关机状态下的充电画面,系统不会自动重启。
- 2.恢复出厂设置

复位所有的用户数据,恢复为手机出厂时的设置。

▲ 注意 使用此设置需非常慎重!

按 OK 键进入"恢复出厂设置"选项,手机会提示您输入手机密码。如果密码正确,出现确认对话框,按 OK 键确定,进行该操作。 ② 提示 执行该操作后,系统会自动重启。若手机正在进行充电,则会显示关

机状态下的充电画面,系统不会自动重启。

<u>更改手机密码</u>

此选项可修改手机密码:

- <u>1</u> 选择 "安全设置"中的"更改手机密码",按 OK 键确定。
  - 2 输入手机密码,按OK键确定。
  - 3 输入新密码,按OK键确定。
  - 4 再一次输入新密码,按OK键确定。

情景模式

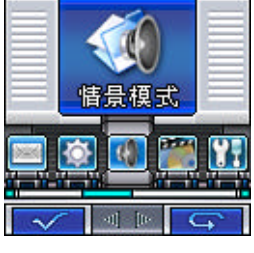

此功能为您提供了自定义振铃模式、铃声音 量、铃声类型、声音提示、按键音量以适应各种事 件和环境的简便方法。

该选项用于设定手机接到来电、信息时的提示 方式及提示音量、铃声等功能。

■标准

此选项为您提供了在正常环境下标准的来电铃声和信息提示音的设定。

在待机界面下按 OK 键进入主菜单,选择至"情景模式"并进入, 滚动至"标准"按 OK 键进入。您可以在"个性化"中设置各选项, 然后选择"启动",按 OK 键确定,屏幕会显示"已启动"提示。此时 您的手机则进入标准模式。

#### ■户外

此选项为您提供了在喧闹环境下的来电铃声和信息提示音的设 定。

在待机界面下按 OK 键进入主菜单,选择至"情景模式"并进入, 滚动至"户外"按 OK 键进入。您可以在"个性化"中设置各选项, 然后选择"启动",按 OK 键确定,屏幕会显示"已启动"提示。此时 您的手机则进入户外模式。

#### ■会议

此选项用于设定手机无论是来电还是收到信息时都处于静音状态,即不发出提示音。

在待机界面下按 OK 键进入主菜单,选择至"情景模式"并进入, 滚动选择至"会议"按 OK 键进入。您可以在"个性化"中设置各选 项,然后选择"启动",此时您的手机则进入会议状态。

#### ■振动

此选项用于设定手机收到来电或信息时的提示方式为振动。 在待机界面下按 OK 键进入主菜单,选择至"情景模式"并进入, 滚动选择至"振动"按 OK 键进入,此时"个性化"的选项置灰。选

滚动远挥至"振动"接OK 键进入,此时"个性化"的远坝直灰。远 择"启动",则您的手机马上进入振动提示状态。

#### ■耳机

您可以在"个性化"中设置各选项,然后选择"启动",进入耳机 模式。"自动应答"选项只有在耳机插入的情况下才能使用。在插入耳 机并且该选项设置为开时,如果有来电则用户无需任何操作手机就会 自动在 5 秒或 10 秒后应答本次来电。

#### ■车内

此选项为您提供了在车内环境下的来电铃声和信息提示音的设

#### 31- 情景模式

定。您可以在"个性化"中设置各选项,然后选择"启动",进入车内 模式。"自动应答"选项只有在耳机插入的情况下才能使用。在插入耳 机并且该选项设置为开时,如果有来电则用户无需任何操作手机就会 自动在 5 秒或 10 秒后应答本次来电。

来电提示

该选项用于设定手机来电时的提示方式。

- <u>1</u> 进入"个性化"设置菜单。
  - 2 选择"来电提示",按OK键确定。
  - 3 选择提示方式,按OK键确定。

铃声类型

该选项用于设定手机接到来电时的响铃音乐。 在滚动选择铃声时 , 可听见铃声 :

- ▶ <u>1</u> 进入"个性化"设置菜单。
  - <u>2</u>选择"铃声类型",按OK键确定。

铃声音量

该选项用于调整手机的响铃音量。

- 1 进入"个性化"设置菜单。
  - 2 选择"铃声音量",按OK键确定。
  - 3 通过音量/翻页键或上、下导航键可调整铃声音量。

信息提示

该选项用于设定信息的提示方式。

▶ <u>1</u> 进入"个性化"设置菜单。

| _ <u>2</u> 选择 " 信息提示 " , 按 OK 键确定。 |                   |
|------------------------------------|-------------------|
| 选项                                 | 功能                |
| 响铃一次                               | 收到信息时, 响铃提示一次     |
| 振动                                 | 收到信息时,振动提示一次      |
| 响铃并振动                              | 收到信息时 , 响铃、振动同时提示 |
| 关                                  | 收到信息时 , 无提示       |

#### 信息铃声

该选项用于设定手机接到信息时的提示音选择。

在滚动选择铃声时,可听见铃声:

- <u>1</u> 进入"个性化"设置菜单。
  - 2 选择"信息铃声",按OK键确定。

#### 按键音量

此选项可调节按键音量:

- <u>1</u> 进入"个性化"设置菜单。
  - 2 选择"按键音量",按OK键确定。
  - 3 通过音量/翻页键或上、下导航键可调整按键音量。

32- 情景模式

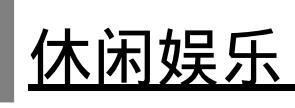

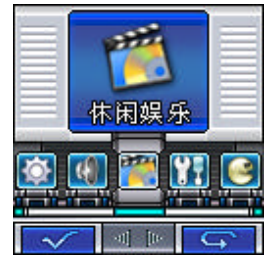

"休闲娱乐"中存放手机内置的图片、铃声、 通过手机拍摄的相片及短片,从网上或收到的 MMS 下载的图片、声音文件。以及通过 PC Tools 传输的图片或声音文件。

#### ■图片

图片包括通过手机拍摄的相片和手机内置的图像、通过 MMS 保存 的图片或通过浏览器下载到手机中的图像以及通过 PC Tools 传输的图 片。

在相片或图像显示名称列表下:

| 选 项  | 功能                                                                     |
|------|------------------------------------------------------------------------|
| 查看   | 查看相片或图像内容。                                                             |
| 发送   | 您可以通过 MMS 发送相片或从浏览器、PC Tools 下<br>载的图片。手机内置或有版权保存的图像不能发送。              |
| 重命名  | 为相片或下载的图片重新命名。手机内置的图像不能<br>重命名。                                        |
| 排序   | 根据相片或图像的名称、大小或日期进行排序。                                                  |
| 删除   | 删除相片或通过 MMS 保存的图片、通过 PC Tools 下<br>载传输的图片或从浏览器下载的图片,但是手机内置<br>的图像不能删除。 |
| 删除所有 | 删除所有相片或通过 MMS 保存的图片,通过 PC Tools 下载传输的图片或从浏览器下载的图片,但是 手机内置的图像不能删除。      |
| 属性   | 查看相片或图像的包括名称、大小、高度、宽度、格<br>式、日期、时间及是否可发送等特性。                           |

在相片或图像的呈像界面,按左功能键,功能如下:

| 选 项  | 功能                         |
|------|----------------------------|
| 上一幅  | 浏览上一幅相片或图像                 |
| 下一幅  | 浏览下一幅相片或图像                 |
| 全屏   | 全屏浏览图片                     |
| 自动浏览 | 自动浏览相片或图像                  |
| 设为墙纸 | 将相片或图像设为待机图片。Gif 图片只能设置一帧。 |

33-休闲娱乐

#### ■声音

此选项里存放包括手机内置铃声、收到的彩信铃声及从浏览器下 载到手机中的声音文件,以及从 PC Tools 下载传输的铃声。 在声音文件名称列表下:

| 选项     | 功能                                    |
|--------|---------------------------------------|
| 播放     | 播放声音文件。                               |
| 发送     | 可以发送下载的铃声。手机内置或有版权保存的<br>铃声不能发送。      |
| 重命名    | 对下载的铃声重新命名。手机内置的铃声不能重<br>命名。          |
| 排序     | 根据声音文件的名称、大小或日期进行排序。                  |
| 删除     | 删除接收或下载的铃声 , 但是手机内置的铃声不<br>能删除。       |
| 删除所有   | 删除所有下载的铃声,但是手机内置的铃声不能<br>删除。          |
| 设为来电铃声 | 选中某铃声 , 作为来电提示音。                      |
| 设为信息铃声 | 选中某铃声 , 作为信息提示音。                      |
| 属性     | 查看声音文件的包括名称、大小、格式、日期、<br>时间及是否可发送等特性。 |

#### <u>■短片</u>

本手机支持约 15 秒左右的拍摄短片功能。您可在"照相机"应用 程序中将"拍照模式"设定为"短片",然后进行拍摄。拍摄完成后可 编辑短片名称,保存在"休闲娱乐"和"照相机"的"短片"中。 在短片显示名称列表下,按左功能键,显示功能如下:

| 选项   | 功能                                        |
|------|-------------------------------------------|
| 查看   | 查看短片内容                                    |
| 重命名  | 给短片重新命名                                   |
| 排序   | 根据短片的名称、大小或日期进行排序                         |
| 删除   | 删除正在查看的短片                                 |
| 删除所有 | 删除所有的短片                                   |
| 属性   | 查看短片的包括名称、大小、高度、宽度、格式、<br>日期、时间及是否可发送等特性。 |

#### 34-休闲娱乐

在短片的播放界面,按左功能键,功能如下:

| 选 项 |         | 功 | 能 |
|-----|---------|---|---|
| 上一幅 | 浏览上一幅短片 |   |   |
| 下一幅 | 浏览下一幅短片 |   |   |
| 全屏  | 全屏浏览短片  |   |   |

#### ∎Java

此选项里存放用户下载安装的 Java 应用程序。您可以在浏览 WAP 页时下载 Java 应用。

▲ **注意** 请只安装那些来源可靠的软件,以避免病毒及其它有害软件的侵扰。 某些软件下载后可能不能正常使用。

■统计信息

通过该选项可以查看"休闲娱乐"的内存分配情况。包括总的存储空间、已用空间和剩余空间。

### 35-休闲娱乐

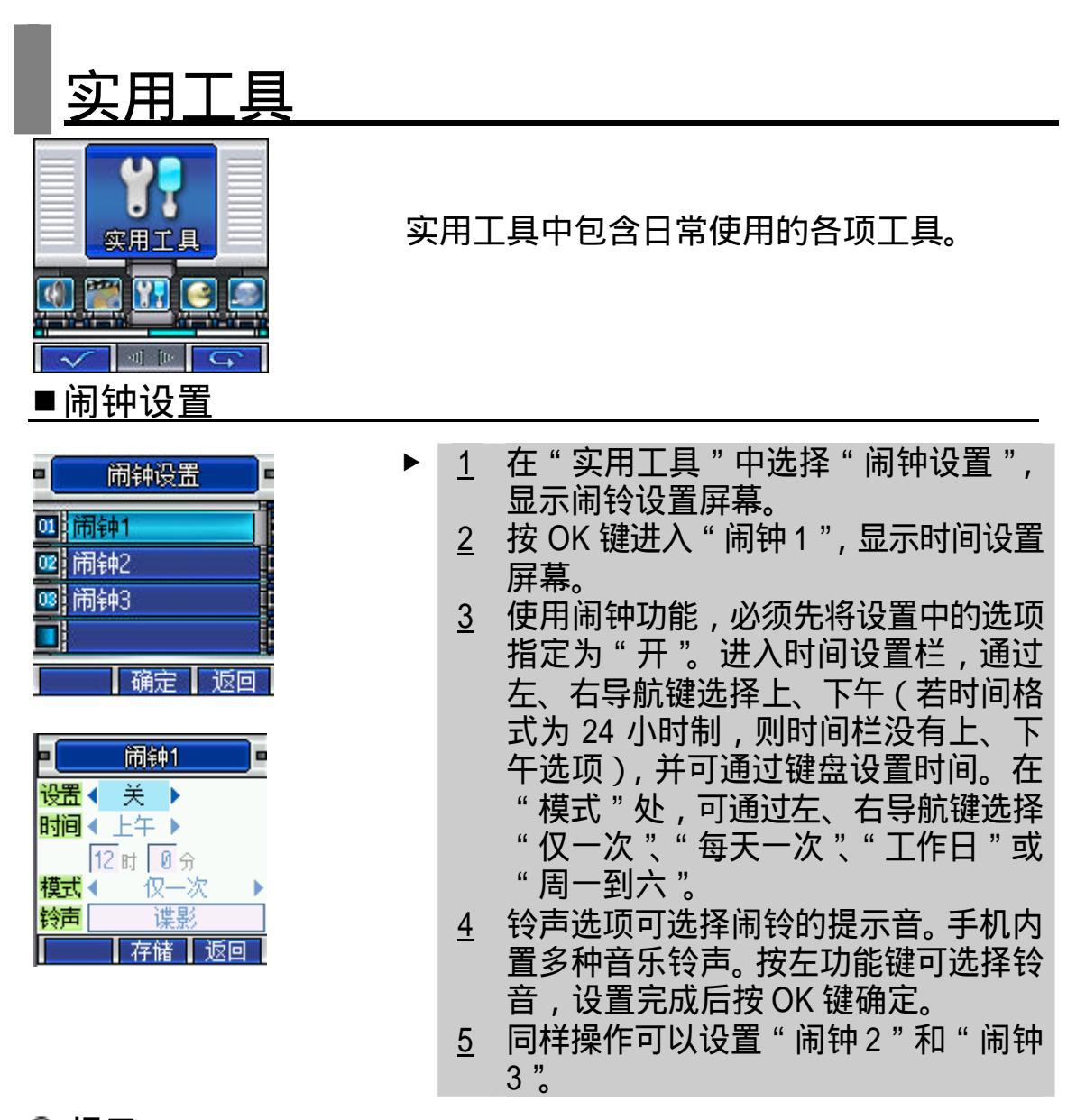

提示 闹钟设置并不出现在日程表的查看每日安排屏幕,同时也不与日程表 设置同步。

#### ■移动 QQ

移动 QQ 是由腾讯公司开发的、广泛普及的一项新业务。您的手机提供了以短信息为承载方式的移动 QQ 功能。通过 QQ,您可以在移动用户和计算机用户之间迅速传递信息。要使用该项服务,您需要先申请一个 QQ 号码。关于移动 QQ 的资费、服务内容等更多的信息, 请登录 <u>http://www.tencent.com</u>。

注意 此功能不是在所有地区都可以使用,详细信息请与您的网络服务商联系。

QQ 聊天

按 OK 键进入好友列表界面,如果当前没有好友,提示用户是否 新增一个好友。

36-实用丁旦

· 好友列表

好友和黑名单的合计最大容量为 25 人。黑名单中的联系人最多 5 人。 1. 增加好友

进入好友编辑界面,用户可以修改好友的号码和昵称。

2.聊天室

从好友列表按左功能键,选择"聊天",可直接进入聊天室。当用户进入聊 天室时,会将用户与好友的历史聊天记录显示在 QQ 消息中。

3.菜单

| 选 项  | 功能                |
|------|-------------------|
| 聊天   | 进入聊天室,与选定的好友进行聊天  |
| 检查在线 | 查看在线好友            |
| 用户资料 | 查看用户信息            |
| 新增   | 进入好友编辑界面,编辑新的好友信息 |
| 删除   | 删除选定的好友           |
| 全部删除 | 删除全部好友            |

4.发送消息

输入其他 QQ 号码,然后编辑消息,结束后按 OK 键即可将消息发送给好友。

<u>QQ 查询</u>

· 在线好友

选择此菜单项即可将 QQ 查询请求发送给 QQ 服务器。

查询结果: QQ 服务器返回当前在线的好友列表。

·速配聊天

选择此菜单项即可将 QQ 信息请求发送给 QQ 服务器,通过服务器随机速配聊天对象。

· 查询信息

选择此菜单项进入 QQ 号码编辑界面,用户输入要查询的 QQ 号码 (或者 QQ 昵称)按OK 键即可将 QQ 查询请求发送给 QQ 服务器。 查询结果: QQ 服务器返回要查询的 QQ 用户的详细资料。

・离线查询

选择此菜单项即可将 QQ 查询请求发送给 QQ 服务器。

查询结果:QQ 服务器返回最近的一条离线消息。

QQ 信箱

仅支持文本格式的信息。每种信息条数的最大限制为 20 条,当信 息满时,新信息覆盖旧信息。

·QQ 消息

显示所有发送和接收(已读和未读)的消息。按左功能键,显示如 下功能:

37- 实用丁旦

| 选 项  | 功能                   |
|------|----------------------|
| 转发   | 将 QQ 信息发送给其他人        |
| 删除   | 删除正在查看的 QQ 信息        |
| 全部删除 | 删除全部 QQ 信息           |
| 加为好友 | 从 QQ 信息中提取 QQ 号码加为好友 |

离线消息

离线消息是指您的 QQ 不在线时好友或者系统发送给您的信息。

·系统消息

显示所有已读和未读的系统消息。

・QQ 草稿

将待留以后发送的 QQ 信息存放在草稿箱中。

- <u>系统配置</u>
- ·服务号码

用户可以选择指定的服务号码,也可以编辑自定义的服务号码。服务号码缺省为中国移动的号码。

申请服务

用户在选定服务号码后,可以进入此项开通或关闭移动 QQ 服务。

・QQ 绑定

当申请服务成功后,用户可以将手机号码和自己的 QQ 绑定起来。

・接收配置

用户开通服务后可以设置接收方式 ,全部接收、全部不接收或设置 黑名单。

· 发送配置

可以设置发送方式。如果没有绑定 QQ 号码 ,即使选择以 QQ 号发送 , 也仍是以手机号码发送。

- 以手机号发:对方接收的 QQ 信息保存在系统信息里,而且信息内容中显示用户的手机号码。
- 以 QQ 号发:在对方 QQ 上只显示用户的 QQ 号码。缺省为以手机号发送。

#### <u>帮助</u>

给您提供关于通过移动 QQ 聊天的资费及业务介绍。帮助信息请 进入 " QQ 信箱 " 的 " 系统消息 " 中查看。

#### ■日程表

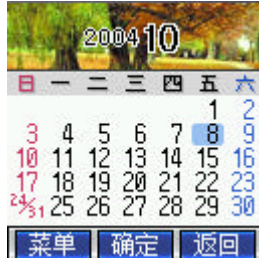

日程表用来安排和记录您将要做的事项,当 您预先安排的某事项时间到达时,手机将发出提 示音提醒您去完成这些预先安排的事项。在"实 用工具"中选择"日程表",进入日历屏幕。屏幕 蓝色块显示的为当天日期,蓝色边框显示表示该 日有安排,如左图所示。

- <u>1</u>按四方向导航键或音量/翻页键可以前后翻动选择日期,浏览日历;
   按"\*"键或"#"键可查看不同月份的日历表。
  - 2 选中某日的日历格,可以查看当日的安排;如有安排,显示安排 事项;如无安排,进入日程安排界面。
  - 3 按"返回"回到日历显示屏幕。

#### 查看日程安排

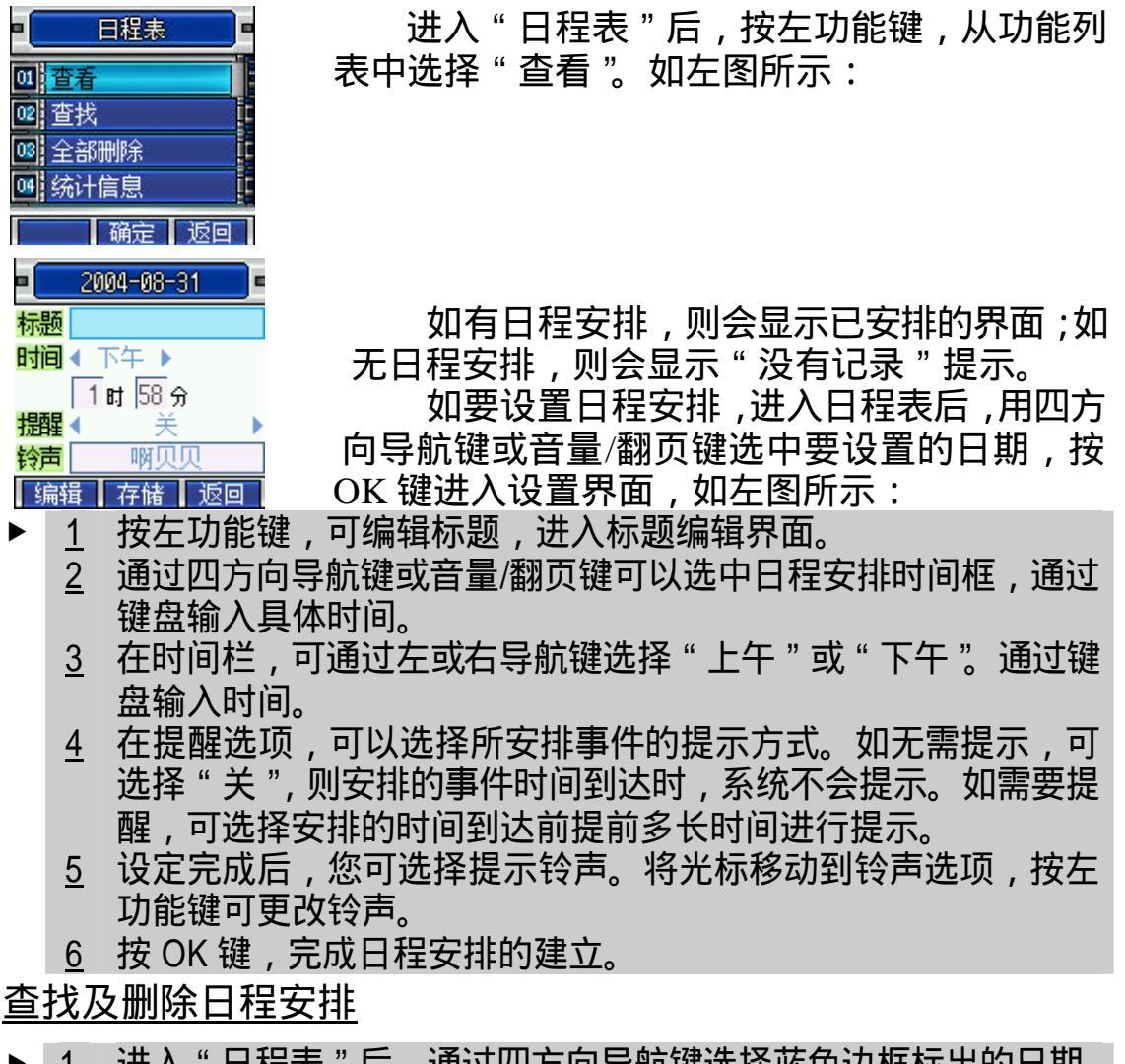

- 1 进入"日程表"后,通过四方向导航键选择蓝色边框标出的日期, 按 OK 键确定后显示日程表提醒内容。
  - 2 此时,按左功能键,选择"删除"。按OK键删除当日安排,按右 功能键返回日程安排列表屏幕。
  - 3 您也可以选择"全部删除",将日程表中所有的安排删除。

<u>统计信息</u>

日程表安排列表中可存储 20 条日程安排信息。在该选项中,您可 查看日程安排信息的存储情况,包括已用和未使用的情况。

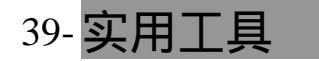

■日历

在日历功能表中,您可查看农历及阳历日期。

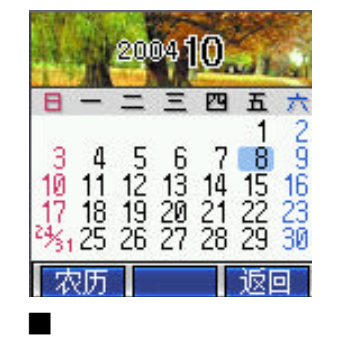

- 进入日历菜单,显示如左图: 1 2 按四方向导航键或音量/翻页键可以浏览 日历:按"\*"键或"#"键可以上、下选 择月份。 按左功能键,可查看对应的农历日期。 3
- 进入"周年纪念日"后,按左功能键,可编辑标题名称。 1
  - 通过下导航键,将光标移动到时间栏,通过左或右导航键可以选 2 择公历或农历日期。按下导航键进入时间选择框,通过键盘输入 时间。
    - 通过左或右导航键选择不同的纪念日。 <u>3</u>
    - 您可以选择所安排事件的提示方式。如无需提示,可选择"关" 4 则安排的事件时间到达时,系统不会提示。如需要提醒,可选择 安排的时间到达前提前多长时间进行提示。
    - 5 设定完成后,按 OK 键确定,完成纪念日的提示。纪念日默认提 醒时间为手机系统时间上午9点。

#### ■计算器

手机可进行简单的四则运算,如加减乘除。

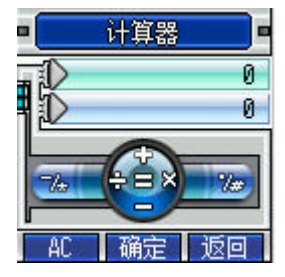

- 进入"实用工具"中的"计算器",出现模 1 拟计算器屏幕。
  - 手机的四方向导航键和 OK 键分别对应屏 2 幕显示功能;
  - 通过键盘输入数字; 3
  - 按"返回",回到"实用工具"画面。

#### ■世界时间

通过四方向导航键或音量/翻页键可滚动显示世界各主要城市的 时间和日期。

#### ■定时开关机

此选项可设定开机、关机的时间。

- 1 在"实用工具"选择"定时开关机",按OK键确定。
  - 通过左右导航键选择 " 自动开机 " 或 " 自动关机 " 2
  - 通过上下导航键或音量/翻页键选择到"设置",通过左导航键或右 3 导航键将设置选项设定为"开"。
  - 4 然后进行时间设置和模式设置,具体设置方法同闹钟设置。

40-实用丁具

■货币换算

您可以利用此功能将一定数量的货币转换为其它多个不同国家或 地区的等价货币。

- 1 在"实用工具"选择"货币换算",显示货币换算设置屏幕。
  - 2 通过左或右导航键选择兑换货币。
  - 3 通过左或右导航键选择目标货币。
  - 4 通过键盘输入汇率和兑换金额。
  - 5 屏幕显示计算结果。
  - <u>6</u> 用户可自定义 8 个币种。

#### ■PC 工具

本款手机可以通过数据线(特殊附件)与 PC 机连接的方式,供用户下载喜欢的铃声、短片和图片。使用数据线时,本款手机支持Window98、WindowNT、Window2000和 WindowsXP。如果您购买的手机不包括数据线及安装软件,请您向当地零售商订购。使用文件传输功能前需要在 PC 机中安装同步软件。

#### 安装同步软件

- ▶ <u>1</u> 打开 PC 机;
  - 2 将软件光盘插入 PC 机 CD-ROM 驱动器中;
  - 3 按照屏幕提示的安装说明操作;
  - 4 安装结束后即可使用。

#### 使用数据同步功能

使用数据线进行数据传输,请将数据线一端插入手机底部插孔, 另一端与 PC 机的 USB 口相连。此时,您还需要在 PC 机中安装 USB 接口驱动程序,安装完毕后方可使用此功能。通过此功能,用户可将 已存放在 PC 机上的铃声和图片通过数据线和同步软件下载到您的手 机里,并且可以实现手机和 PC 机之间电话本的同步传输及编辑。

具体使用方法详见 "M520 手机伴侣"用户手册。

提示 如遇来电、电池电量低、PC 机故障或网络故障等问题,文件传输过程 会终止。

#### <u>通讯模式</u>

当打开通讯模式时,用户可以用数据线连接手机与 PC,通过 GPRS 拨号器使用 GPRS 网络拨号连接因特网。

🛕 注意 通讯模式为开时,数据同步功能无法使用。

41-实用丁具

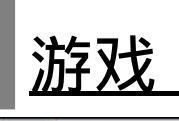

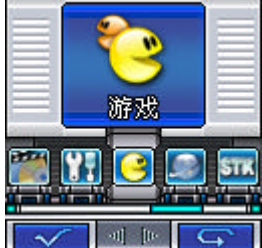

本机内置 5 个经典游戏,可丰富您的日常生活。

#### ■推箱子

游戏规则:您只需要用尽量少的移动把箱子推到目的地。箱子只可推, 不可以拉,而且一次只能推动一个。您可以选择"继续上 一次"重新回到最后一次所玩的关,也可以任选一关开始 游戏。手机共提供75关游戏,游戏的过程中,您可使用 四方向导航键配合数字键控制小人的移动。

#### 游戏玩法:

| 进入 " 游戏 " 选择 " 推箱子 ";<br>选择 " 选关/继续上一次/帮助 " , 按 OK 键确认选项。 |       |                   |
|-----------------------------------------------------------|-------|-------------------|
|                                                           | 选项    | 功能                |
|                                                           | 选关    | 可输入所选的关号,按 OK 键确认 |
|                                                           | 继续上一次 | 从上一次结束的地方重新开始     |
|                                                           | 帮助    | 对游戏的规则进行详细说明      |

♀ 提示 在推箱子游戏界面中,游戏开始后,按左功能键可以重玩此局游戏。

#### ■打地鼠

游戏规则:打地鼠是一种非常有趣的益智游戏。游戏进行时,地鼠不 断从洞中探出头再缩回去,当地鼠头在洞外时,可以通过 按键的方式打击地鼠,时间到时游戏结束,打中地鼠次数 越多得分越高,击错、逃跑数越多得分越低。保留前五名 最高得分信息为英雄榜。

游戏玩法:

- <u>1</u> 进入"游戏"选择"打地鼠";
  - <u>2</u>选择"开始/帮助/英雄榜",按OK键确认选项。
- ♀ 提示 此游戏开始后,按左功能键可以暂停游戏。
- ■俄罗斯方块
- 游戏规则:使用四方向导航键和 OK 键使图形左移、右移、下落和翻 转。当一行全部由小方块填满时,此行自动消去,加分。 游戏的目标是保持游戏区域不被方块填满,并获取更高的 分数。

游戏玩法:

- \_\_\_\_ 进入 " 游戏 " 选择 " 俄罗斯方块 ";
  - <u>2</u>选择"开始",按OK键确定后按左功能键开始游戏;
  - <u>3</u> 各按键功能如下:

| 按 键          | 功能       |
|--------------|----------|
| [左导航键]或[4键]  | 向左移动方块   |
| [右导航键]或[6键]  | 向右移动方块   |
| [下导航键]或[8键]  | 向下移动方块   |
| [OK 键]或[5 键] | 改变方块下落形状 |

**提示**此游戏开始后,按左功能键可以暂停游戏。

#### ■华容道

游戏规则:华容道是老少皆宜的益智游戏,游戏的目的是通过在游戏 区里移动棋子,使最大的棋子"曹操"能够从游戏区域的 缺口处离开,操作通过四方向导航键和数字键实现。该游 戏提供了四种游戏阵型供用户选择。英雄榜保存前五名移 动成功而步数最少的英雄名字。

#### 游戏玩法:

- <u>1</u> 进入"游戏"选择"华容道";
  - 2 选择阵型,按OK键确认选项;
  - 3 通过四方向导航键,数字2、4、5、6、8 键和 OK 键,最终使"曹操"从游戏区域的正下方缺口离开。
- **提示** 在华容道游戏界面中,游戏开始后,按左功能键可以重玩此局游戏。

■点灯

游戏规则:屏幕上每一个方格代表一盏灯。初始时所有灯都是灭的。 使用四方向导航键和 OK 键,数字键开启某灯时,该灯所 在位置及上下左右位置的灯都会切换开/关状态。游戏的目 的就是开启所有的灯。

游戏玩法:

- 1 进入 " 游戏 " 选择 " 点灯 ";
  - 2 选择"热身/3\*3/4\*4/5\*5/帮助/英雄榜",按OK 键确定。(热身、3\*3、 4\*4、5\*5为四种步阵)

| 选项  | 功能                   |
|-----|----------------------|
| 帮助  | 对游戏的规则进行详细说明         |
| 英雄榜 | 三种步阵分别得分最高的5人,将进入英雄榜 |

🛇 提示 在点灯游戏界面中,游戏开始后,按左功能键可以重玩此局游戏。

#### ■游戏音效

该选项可进行游戏声音效果的设定,分为"开"或"关"两种选项。

#### 43-游戏

WAP

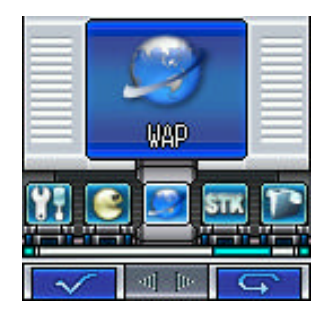

使用 WAP 浏览器可以使您的手机连接网页 和基于网络的应用程序。您的手机可以使用 GPRS (通用无线分组通信业务)连接因特网。 本机既支持一般的数据呼叫方式连接因特网,也 可以在基于 GSM 网络的 GPRS 功能支持下进行 浏览因特网等操作,从而发挥更加强大的功能, 使您与整个世界时刻保持着更紧密的联系。

▲ **注意** 访问因特网功能取决于网络服务商是否提供此服务,以及您是否开 通了此功能。请向您的网络服务商咨询。

要使用 WAP 访问因特网 , 您需要 :

- 1. 向网络商申请并订购数据业务服务或 GPRS 服务;
- 2. 向因特网服务提供商申请访问因特网服务;
- 3. 在您的手机上正确的进行了浏览器设置;
- 4 . 使用 WAP 浏览器访问因特网 , 进行相关操作;
- 5.包括例如书签、地址和浏览器设置等因特网功能(需网络支持)。 浏览器包括离线状态和在线状态。
- ■启动 WAP 浏览器
- ▶ <u>1</u> 在待机状态下,按 OK 键,进入主菜单,滚动至"WAP",按 OK 键进入;
  - 2 屏幕显示互联网服务菜单;
  - 3 按 OK 键可以直接连接到某一个网址上(必须要先输入网址,或选择书签中地址,或选择主页,才可链接)或在待机状态下长按 OK 键,直接进入主页。
  - <u>4</u> 登录成功以后,您可以像使用其他列表屏幕一样,用导航键翻动 屏幕查看服务选项,选择某服务选项进入下一级内容并浏览信息。
- **提示**对于不同的网址,显示的内容和登录过程可能不同,有些网址可能 会要求您输入登录此网址的用户名和密码。

■浏览信息和使用访问功能

输入文字

有些主页中有可供输入信息的输入栏,用于与网络进行信息交 互。方法与手机中其他功能中输入文字的方法相同。

<u>结束访问</u>

在 WAP 屏幕中,按左功能键,选择"退出"结束访问因特网。 ▲ 注意 只有选择"退出"才能断开与网络的数据连接。采用 GPRS 方式连接因特网,此时若不断开连接,您也可以接听电话或接收信息。其中 Push信息和 MMS 必须在您断开网页连接后才能接收到。

■浏览器离线状态菜单

主页

主页是用户能够简单、直接进入互联网的信息位置的表示方法。 主页内容包括主页的 URL 和正确的名称。

输入地址

通过该选项,用户可在浏览的过程中,直接进入其他网页地址。 书签

书签用来保存用户感兴趣的网址,并可随意设置为便于记忆的 名称。您可浏览书签内保存的网址,直接按 OK 键进入。书签中最 多可存放 25 条记录。

▶ <u>1</u> 在待机状态下,按 OK 键,进入主菜单,滚动至"WAP",按 OK 键进入;

| <u>2</u> | 滚动选择"书签"并进入,屏幕显示内置于手机中的书签名称。 |
|----------|------------------------------|
|          | 按左功能键,显示内容如下:                |

| 选项   | 功能              |
|------|-----------------|
| 增加   | 通过输入标题和地址增加新的书签 |
| 编辑   | 重新编辑书签地址        |
| 删除   | 删除存放于书签列表中的书签   |
| 全部删除 | 删除全部书签地址        |
| 设为主页 | 将选中的书签设置为主页     |

历史记录

列出最近访问过的页面,按OK键进入。历史记录中最多可以存放6条记录。

设置

可进行包括编辑主页、配置文件、缓冲区、Cookies 及 GPRS 流量统计。

・编辑主页

编辑主页包括编辑主页的名称和地址。

- ▶ 1 在待机状态下,按OK键,进入主菜单,滚动至"WAP",按OK 键进入;
  - 2 滚动选择至"设置",选择"编辑主页",进入编辑界面;
  - 3 分别编辑名称和地址,编辑名称、地址时参照输入法介绍。
- · 配置文件

用户可选择配置文件,可在浏览器设置里编辑配置文件。

- 1 在待机状态下,按OK键,进入主菜单,滚动至"WAP",按OK 键进入;
  - 2 滚动选择至"设置",选择"配置文件",进入编辑界面;

3 滚动至中国移动 GPRS/中国移动 CSD/配置文件 3/配置文件 4/配 置文件 5 来选择所要进行配置的文件。关于"编辑"下的菜单:

| 选项     | 功能                                                                                      |  |
|--------|-----------------------------------------------------------------------------------------|--|
| 显示图片   | 包括 " 永不、总是 " 二种选项                                                                       |  |
| 网关信息   | 包括代理地址、代理端口                                                                             |  |
| 连接方式   | 在 GSM-GPRS、GSM- CSD 中选择数据连接方式                                                           |  |
| 数据设置   | 如果连接方式是 " GSM-GPRS ", 则包括接入点名称<br>/用户名/密码的设置 ;如果连接方式是 " GSM-CSD ",<br>则包括拨叫号码/用户名/密码的设置 |  |
| 配置文件更名 | 更改当前配置文件的名称                                                                             |  |

• 缓冲区

高效的缓冲区将会提高缓冲性能并且能够阻止通过主页或书签 下载的内容进入。高效缓冲区对于当下载内容不断变化的检测是非 常有用的。因此确保每一时间从页面上下载内容的正确性是非常必 要的。

- ▶ 1 在待机状态下,按 OK 键,进入主菜单,滚动至"WAP",按 OK 键进入;
  - 2 滚动选择至"设置",选择"缓冲区",进入缓冲区界面;
  - 3 选择"缓冲模式",选择"开/关",按OK键确定。
  - 4 选择"清除缓冲区",按OK键清除缓冲区。

• Cookies

Cookies 是指服务器传送给您的一些琐碎信息,用以储存您对 WAP 站点的访问情况。若您同意接收 Cookies,则服务器可以了解您 对 WAP 站点的使用情况、您所感兴趣的内容以及您想要阅读的内容 等等。

- ▶ <u>1</u> 在待机状态下,按 OK 键,进入主菜单,滚动至"WAP",按 OK 键进入;
  - <u>2</u> 滚动选择至"设置",选择"Cookies",进入 Cookies 界面;
  - <u>3</u>选择"启用Cookies",选择"开"或"关"。
  - <u>4</u> 选择 " 清除 Cookies ", 按 OK 键清除。

- GPRS 流量统计

使用该功能,您可以查看在 GPRS 分组数据连接中发送和接收的数据量。您可能需要按在 GPRS 分组数据连接中发送和接收的数据量来支付费用。

<u>Push 收件箱</u>

手机能够接收由您的服务供应商发出的服务信息即 Push 信息 (需网络支持)。Push 信息最多可存放 10 条记录。例如,服务信息 可以是有关新闻摘要的通知,它们可能包含一条文字信息或一种 WAP

服务的地址。要查看 Push 信息,请按 OK 键进入 WAP 浏览器,选择"Push 收件箱",滚动至所需的信息。或者进入菜单,菜单共有三项:

| 选项 | 功能                                        |
|----|-------------------------------------------|
| 显示 | 显示当前选中的 Push 信息                           |
| 加载 | 若 Push 信息中含有 URL,则启动 WAP 浏览器,连<br>接至该 URL |
| 删除 | 删除当前选中的 Push 信息                           |

#### ■浏览器在线状态菜单

- · 主页: 主页是用户能够简单、直接进入互联网的信息位置的表示 方法。主页内容包括主页的 URL 和正确的名称。
- ·返回:选择"返回"选项,可重新进入登录历史中的上一网址页面。如果上一网址页面为空,则选择"返回"菜单无效。
- 前进:选择"前进"选项,可重新进入登录历史中的下一个网址 页面。如果下一网址页面为空,则选择"前进"菜单无效。
   该选项通常可用于当您首次选择返回菜单后,需要重新回 到下一页面时使用。
- ·历史记录:列出最近访问过的页面,您可以选择并进入其中任何 一个页面。
- ·刷新:选择"刷新"选项,可重新更新当前页面。
- · 书签 :" 书签 " 用来保存用户感兴趣的网址 , 并可随意设置为便于 记忆的个性化的名称。用户可通过菜单直接、快捷地进入 该页面。您可以编辑或者删除书签项。
- ·保存为书签:用户可将感兴趣的网址保存为书签,便于以后访问。
- ·输入地址:通过该选项,用户可在浏览的过程中,直接进入其他 网页地址。
- ·保存为:用户可将浏览到的网页中支持的图片保存下来。
- ·退出:直接退出浏览器。
- ·显示 URL:显示正在浏览网页的网址。
- 提示 根据当前页面的情况,可能会增加 0-3 项动态菜单到在线菜单的最前面,如"登录"、"选择"、"返回"等。具体的动态菜单项及其菜单项数目由具体的页面内容决定。

■图片下载

您可以通过本手机从 WAP 网上下载图片,下载到手机中的图片可以设为待机图片,也可以供您在写彩信时选择插入。支持的图片格式包括 BMP、GIF、WBMP 和 JPG。不支持格式的图片显示为" X "。

- ▶ <u>1</u> 在待机状态下,按OK键,进入浏览器屏幕。
  - 2 您可以输入要访问的网页的地址。
  - <u>3</u>进入主页后,您可以根据提示浏览网页。选择图片下载区域中您 喜欢的图片类型,然后将图片下载或保存到"休闲娱乐"中。
  - 4 您可以将下载到手机中的图片删除或设为待机图片。
  - 5 没有版权保护的图片,可以以彩信的形式发送出去。

#### ■铃声下载

您可以通过本手机下载铃声到"休闲娱乐"的声音列表中。支持的铃声格式为 MID、VMD、WAV。

- 1 在待机状态下,按OK键,进入浏览器屏幕。
  - 2 您可以输入要访问的网页的地址。
  - <u>3</u>进入主页后,您可以根据提示浏览网页。选择铃声下载区域中您 喜欢的铃声类型,然后将铃声下载到铃声列表中。
  - 4 没有版权保护的铃声,可以以彩信的形式发送出去。
- ▲ 注意 当剩余空间不足时,则不允许保存图片和铃声,您可以删除一些已 存储的内容以保存新的内容。

## <u>STK</u>

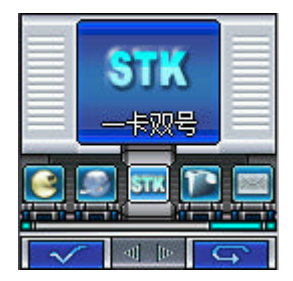

在主菜单中选择" STK " 菜单, 按 OK 键确定, 进入 SIM 卡功能屏幕, 可以通过四方向导航键或 音量/翻页键翻看。选中服务名称, 按 OK 键进入 各项服务的具体功能屏幕。按右功能键, 回到主 菜单。进入各项服务的具体功能屏幕, 选中某项 具体服务,将发送服务请求给服务供应商, 或需

要您输入某些信息再将发送服务请求给服务供应商。当您发送服务请 求给服务供应商后,您将为此服务付费,费用标准请咨询相关供应商。 ▲ 注意 是否能够使用此功能取决于网络服务供应商是否提供此服务,以及您 是否订购了此服务。如果您插入具有增值服务(STK)功能的 SIM 卡, 并且电话功能开、系统不忙的情况下,在该菜单中按 OK 键可进入 STK 功能。

♀ 提示 不同的 SIM 卡在 STK 功能中显示的内容可能会不同。

## 照相机

#### ■照相功能

使用"照相机"应用程序,您可以随时为身边的人物或事件拍摄 相片。相片将储存在"相册"应用程序中。您可以在该应用程序中重 新命名相片。您还可以通过多媒体信息将相片发送给朋友们。照相机 生成的相片均为 JPEG 格式。生成的短片为 MJPG 格式。

- ♀ 提示 JPEG 是一种标准的图像压缩格式,您可以使用一些最常用的图像查看器、图像编辑器和互联网浏览器来查看 JPEG 格式的文件。这些文件的扩展名为 JPG。
- ▲ 注意 为了保证每条彩信在网络中的传输速度,目前中国移动每条彩信的大小限制在 50K 字节。短片不能以彩信的形式发送。

#### ■拍摄相片

- 🛕 注意 请遵守本地所有关于拍摄相片的法律法规。请不要违法使用此功能。
- ▲ **注意** 必须开机才能使用此功能。当禁止使用手机或手机的使用会引起危险 时,请不要开机。
  - 1 在开盖待机状态下,按手机左侧面的拍摄键,"照相机"应用程序 将会打开,并且您能够在屏幕上看到要拍摄的景物。您可以看到 取景边框,边框内即为要拍摄的图像区域。取景边框内的图像和 拍出的相片的尺寸被缩放为适合手机显示屏的大小。图片在计算 机上显示时具有较大分辨率。如果所拍摄的对象距镜头的距离过 近,那么图像的清晰度可能会受到影响。
    - 2 按拍摄键或按 "OK "键拍摄。

| 选项 | 功能                                         |
|----|--------------------------------------------|
| 保存 | 将相片保存在相册中。当系统空间不足 128K 时,将<br>不允许用户保存相片或短片 |
| 发送 | 通过 MMS 将相片发送出去                             |
| 返回 | 重新回到拍摄状态                                   |

#### ■拍摄短片

本手机支持约 15 秒钟的录像功能。使用该功能,需在照相机界面 下按左功能键。进入"设置"并选择"拍照模式",选择"短片"。然 后返回拍照界面,按 OK 键确定,再按拍摄键拍摄。拍摄完成后选择 "保存",您所拍摄的短片会自动保存在照相机"相册"和"休闲娱乐" 的"短片"中。 ■保存相片

- ·您可将相片保存在相册中,同时可对保存的相片重新命名。
- ·修改名称后按 OK 键确定,返回取景窗口拍摄新片。

#### ■相册

相册用来保存拍摄后存储的相片或短片。

- 1 在"照相机"应用程序下,按左功能键选择到"相册"。
- 2 分别包含"短片"和"相片"两个文件夹。

3 选择"短片"或"相片",显示短片或相片文件名。按左功能键, 可执行如下功能:

| 选 项           | 功能                                          |
|---------------|---------------------------------------------|
| 查看            | 查看短片或相片内容                                   |
| 发送            | 通过 MMS 发送相片                                 |
| 重命名           | 给短片或相片重新命名                                  |
| 排序            | 根据短片或相片的名称、大小或日期进行排序                        |
| 删除            | 删除当前选中的短片或相片                                |
| 删除所有          | 删除所有的短片或相片                                  |
| 属性            | 查看短片或相片的包括名称、大小、高度、宽度、格式、<br>日期、时间及是否可发送等特性 |
| <u>4</u> 在短片或 | 就相片的播放或成相界面,按左功能键,功能如下:                     |
| 选 项           | 功 能                                         |
| 上一幅           | 浏览上一幅短片或相片                                  |
| 下一幅           | 浏览下一幅短片或相片                                  |
| 全屏            | 全屏浏览短片或相片                                   |
| 自动浏览          | 自动浏览相片(短片不能自动浏览)                            |
| 设为墙纸          | 将相片设为待机图片(其中 VGA 模式相片或短片不能设<br>为墙纸)         |

#### ■变焦

当您在进行拍摄相片(除 VGA 和大头帖模式外)或短片的取景 过程时,可通过音量/翻页键调节镜头焦距,这样就能够更加仔细地查 看图像的某一部分。

#### ■设置

在"照相机"应用程序的"设置"选项内,您可以选择拍照模式、 调整相片质量、选择相片效果和拍照音、调整相片亮度、设定自拍模 式和自拍延时、进行相框选择或确定连拍计数。

|                | <u>1</u> 进入"照相机"中的"设置"。<br><u>2</u> 选择需要更改的设置: |                                |  |  |  |  |
|----------------|------------------------------------------------|--------------------------------|--|--|--|--|
|                | 选 项                                            | 功能                             |  |  |  |  |
|                | 拍照模式                                           | 有六种拍照模式可供您选择                   |  |  |  |  |
|                | 相片质量                                           | 普通、精细和超精细。图像质量越高,所占用的存储空间越大    |  |  |  |  |
|                | 相片效果                                           | 效果 您可选择不同的图片效果<br>音 有三种拍照音可供选择 |  |  |  |  |
|                | 拍照音                                            |                                |  |  |  |  |
|                | 相片亮度                                           | 选择拍照时的亮度,分为五个等级                |  |  |  |  |
| 自拍模式 设置自拍模式开或关 |                                                |                                |  |  |  |  |
|                | 自拍延时 选择开始进行自拍的持续时间                             |                                |  |  |  |  |
|                | 相框选择                                           | 有三种相框可供您选择                     |  |  |  |  |
|                | 连拍计数                                           | 当拍照模式设为 " 连拍 " 时 , 一次成像的数量     |  |  |  |  |

#### ■拍照模式

在不同的照相模式下,您所拍摄的相片效果会有不同。本手机支持连拍和拍摄短片的功能。

| 选项  | 功  能                           |
|-----|--------------------------------|
| 正常  | 标准的拍照模式                        |
| 相框  | 选择相框后,在拍摄界面显示相框风格              |
| 连拍  | 本手机支持连拍功能                      |
| 短片  | 手机支持大约 15 秒种的摄像短片              |
| VGA | 选择此模式,用户可以拍 640X480 的图片        |
| 大头贴 | 选择拍摄模式为大头贴 , 拍摄结束后保存在 " 相册 " 中 |

#### ■发送相片

您可以通过多种方式发送相片。同时您可从直接成像处选择"发送"相片或从相册中选择要发送的相片。如选择从"相册"中发送相 片:

- 1 在要发送的相片的文件名状态下,按左功能键选择"发送"。
- 2 如果相片可以通过"彩信"发送,则屏幕进入彩信编辑界面。您可选择收件人,或直接输入收件人的电话号码。彩信编辑完毕后即可发送。
- ▲ 注意 手机只能显示 128X128 像素以内的图片。
- 提示 在合盖的情况下,只能拍摄到"正常"模式的相片。在开盖待机状态下,按手机左侧面的拍摄键,"照相机"应用程序将会打开,当您能够在屏幕上看到要拍摄的景物时,此时合盖后,在外屏幕也会看到要拍摄的景物,按音量/翻页键调整焦距后,按拍摄键即完成拍照。

#### 52- 照相机

## 通话记录

本手机可以记录已拨电话、已接电话、未接电话的电话号码,还可记录每次通话和全部通话的大致时间。在三种通话记录列表中如果 电话号码已经存储在电话本中,则直接在记录列表中显示在电话本中 相对应的存储姓名,否则显示该电话号码。

在待机状态下,按左功能键可直接进入"通话记录"界面中,此 菜单中包括:

#### ■已拨电话

该功能允许您查看最近拨打的 20 个电话号码的列表(网络服务), 包括已接通的或试拨的电话号码。使用"已拨电话"功能,可以查看 详细信息包括每个已拨电话的姓名、号码和时间。在详细信息界面, 按左功能键,可执行如下功能。

| 选项 | 功能                  |  |  |
|----|---------------------|--|--|
| 保存 | 将该号码直接保存到 SIM 卡或手机中 |  |  |
| 拨叫 | 按 OK 键可直接拨叫该号码      |  |  |
| 发送 | 直接给该号码发送短信或彩信       |  |  |
| 删除 | 将该通话记录删除            |  |  |

#### ■已接电话

该功能允许您查看最近接听的 20 个电话号码的列表(网络服务)。 使用"已接电话"功能,可以查看详细信息包括每个已接电话的姓名、 号码和时间。在详细信息界面,按左功能键,可执行保存、拨叫、发 送和删除功能。

#### ■未接电话

该功能允许您查看最近未接的 20 个电话号码的列表。使用"未接 电话"功能,可以查看详细信息包括每个未接电话的姓名、号码及时 间。在详细信息界面,按左功能键进入"菜单",可执行保存、拨叫、 发送和删除功能。

通话记录可分别显示 20 个已拨电话/已接电话/未接电话: 关于菜单(未接、已接、已拨列表下菜单):

▶ <u>1</u> 在电话号码列表显示下按左功能键。

2 选择保存、拨叫、发送、删除和全部删除:

#### 53-通话记录

| 选 项  | 功能                    |  |  |
|------|-----------------------|--|--|
| 保存   | 将该号码直接保存到 SIM 卡或手机中   |  |  |
| 拨叫   | 按 OK 键可直接拨叫该号码        |  |  |
| 发送   | 直接给该号码发送短信或彩信         |  |  |
| 删除   | 将该通话记录删除              |  |  |
| 全部删除 | 删除所有通话记录,按 OK 键,则全部删除 |  |  |

#### ■通话时间

可使用此功能查看您上次通话和手机累计通话时间(以时、分、 秒格式显示)。按左功能键可将上次通话和总共通话时间清零,所有记录由00:00:00开始。

▲ **注意** 服务供应商单据中的实际通话和服务时间可能会与之有所不同,这取 决于网络功能、记帐的去零取整和税收等因素。

#### 54-通话记录

## <u> 附录 A 主菜单树图</u>

| M520 主菜单树形图 |          |  |             |          |
|-------------|----------|--|-------------|----------|
| 一级菜单        | 二级菜单     |  | 一级菜单        | 二级菜单     |
| 由迁木         | 电话本      |  |             | 图片       |
| 电临平         | 本机号码     |  |             | 声音       |
|             | 新建       |  | 休闲娱乐        | 短片       |
|             | 收件箱      |  |             | Java     |
|             | 发件箱      |  |             | 统计信息     |
| 信息          | 已发信箱     |  |             | 闹钟设置     |
|             | 草稿箱      |  |             | 移动QQ     |
|             | 我的文件夹    |  |             | 日程表      |
|             | 设置       |  |             | 日历       |
|             | 语言       |  | <b>家田工目</b> | 周年纪念日    |
|             | 显示       |  |             | 计算器      |
|             | 时间/日期    |  |             | 世界时间     |
|             | 接听模式     |  |             | 定时开关机    |
| 设置          | 自动重拨     |  |             | 货币换算     |
|             | 网络服务     |  |             | PC 工具    |
|             | 铃音设置     |  |             | 推箱子      |
|             | 通信防火墙    |  |             | 打地鼠      |
|             | 安全设置     |  | 游戏          | 俄罗斯方块    |
|             | 标准       |  |             | 华容道      |
|             | 户外       |  |             | 点灯       |
|             | 会议       |  |             | 游戏音效     |
| 情景模式        | 振动       |  |             | 主页       |
|             | 耳机       |  |             | 输入地址     |
|             | 车内       |  | WAD         | 书签       |
|             |          |  | WAP         | 历史记录     |
| STK         | 显示内容跟网络服 |  |             | 设置       |
|             | 务供应商有关   |  |             | Push 收件箱 |

55- 附录 A 主菜单树图

| <u> </u>                | <u> </u>                                      |                                        |
|-------------------------|-----------------------------------------------|----------------------------------------|
| 在操作手机                   | <u> </u>                                      | <u>,请参阅下列问题及解决方案。</u>                  |
| 常见问题                    | 发生原因                                          | 解决办法                                   |
| 使用浏览器<br>时无法进行<br>正常连接因 | 网络服务供应商未提<br>供此服务或您未申请<br>此服务                 | 请与您的网络服务供应商联<br>系,咨询如何申请及使用这些<br>服务的信息 |
| 特网                      | 没有进行正确的设置                                     | 请参阅有关浏览器的具体介绍                          |
|                         | SIM 卡损坏                                       | 与您的网络服务供应商联系                           |
| SIM 卡错误                 | SIM 卡未装好                                      | 检查 SIM 卡                               |
|                         | SIM 卡金属面有污物                                   | 用干净的布擦拭                                |
| 接收不良                    | 在接收不良的地区使<br>用手机,如高楼附近<br>或地下室,无线电波<br>无法有效传达 | 位于信号良好的位置接听电话                          |
|                         | 在通话密集时期使用<br>手机,造成线路拥塞<br>造成无法通话              | 尽量避免                                   |
| 无法开机                    | 电池电量耗尽                                        | 充电或更换新电池                               |
| 无法打电话                   | 使用了禁止通话功能                                     | 取消禁止通话设置                               |
|                         | SIM 卡无效                                       | 与您的网络服务供应商联系                           |
| 无法连接<br>网络              | 超出 GSM 服务区域                                   | 请移到网络服务供应商服务区<br>域                     |
|                         | 信号微弱                                          | 请移到信号强的地方重试                            |
|                         | 电压与充电器标注的<br>范围不一致                            | 请使用与充电器标注一致的电<br>压                     |
| 无法充电                    | 使用非标准的充电器                                     | 请使用专为本机设计的充电器                          |
|                         | 接触不良                                          | 检查插头是否连接好                              |
|                         | 环境不适应                                         |                                        |

## 

56- 附录 B 故障诊断

## <u> 附录 C 输入法</u>

本手机提供了多种便捷的文字输入方法以配合其他功能的使用。

#### <u>■拼音输入</u>

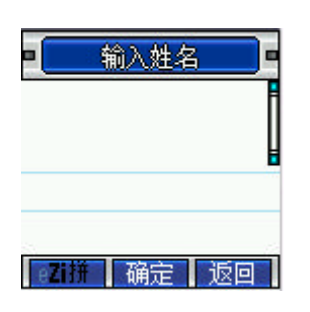

进入文字输入屏幕后,通过"#"键、左功能 键、音量/翻页键可切换输入法类型。如图所示, 您可以选择拼音方法输入汉字。按照所需要汉字 的拼音顺序,按键盘中对应数字键上的字母,被 输入的字母或字母组合出现在拼音显示区,通过 四方向导航键选择字母或字母组合,按发送键或 下导航键选中候选字,通过向四方向导航键从更 多候选字中选择汉字。然后按该字对应数字,该

汉字将显示在输入栏中光标处。

#### ■笔划输入

进入文字输入屏幕后,通过"#"键、左功能键、音量/翻页键可切 换输入法类型。选择笔划输入后,通过键盘数字键1键~9键完成输入, 按发送键或下导航键突出显示所需的汉字。通过四方向导航键从更多 候选汉字中选择想要输入的汉字。然后按相应的数字键确定。如果您 不确定特定笔划所属的类别,可以按8键以代替该笔划,在输入区内 会用问号("?")表示该笔划,然后继续输入后面的其他笔划。

#### ■智能英文输入

按"#"键、左功能键、音量/翻页键选择"eZiEN"输入后,然后 按数字键,被输入的字母组合出现在显示区,可通过四方向导航键选 择字母组合。所需的单词出现在显示区,发送键确认,该单词将显示 在输入栏中光标处。

■符号输入

此输入方法主要使用在需要输入符号的地方。按"#"键、左功能 键、音量/翻页键选择符号输入后,出现符号选择框。此时通过四方向 导航键可选择更多符号,然后按对应的数字键将标点符号输入在光标 指示处。

#### <u>■英文小写输入</u>

按"#"键、左功能键、音量/翻页键选择"abc"输入后,然后按数字键,屏幕将显示该数字键包括的所有的字母和相应的数字。连续按该键选择要输入的内容,停顿约一秒,该字母或数字将显示在输入栏中光标处,按发送键可刷新显示栏。按右功能键则可以删除输入的字母或数字。

57- 附录 C 输入法

#### ■英文大写输入

按"#"键、左功能键、音量/翻页键选择"ABC"输入后,然后按数字键,屏幕将显示该数字键包括的所有的大写字母和相应的数字。 可通过连续按该键选择要输入的内容,停顿约一秒,该大写字母或数 字将显示在输入栏中光标处,按发送键可刷新显示栏。按右功能键则 可以删除输入的字母或数字。

#### ■数字输入

此输入方法主要使用在输入号码的地方。按"#"键、左功能键、 音量/翻页键选择"数字"输入后,您可以通过手机键盘在光标处输入 相应数字。

**提示** 在输入过程中,按"0"键可输入空格(数字输入法除外)。如在数字 输入法时要输入空格键,请切换到其它输入法即可。在任何输入法输 入时,长按"#"键都可使光标换行。在没有候选字的状态下,按"1" 键或"\*"键可输入符号(数字输入法除外)。

#### 58- 附录 C 输入法

## 附录 D 可选配件

现在有多种配件可供您的手机使用。您可以根据您的需要选购这些配件。以下是有关配件的说明。

#### ■锂电池

型号:MS-0001

■交流电源适配器(旅行充电器) 型号:MS-0002 当充电器对手机充电时,显示屏上的电量显 示会不停地闪烁,而且指示灯呈红色;闪烁 停止并且指示灯呈绿色,表示充电完毕。

■座式充电器

型号: MS-0003 该充电器需与旅行充电器(型号: MS-0002)配合使用。

#### ■耳机

型号: MS-0008 连接到用户的手机,使用户方便自由地操作。

#### ■数据连接线

型号: MS-0010

#### ■手机伴侣

注:以上图片仅供参考,请以产品实物为 准。配件如有变化,恕不另行通知。

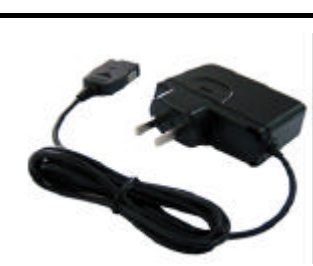

Hartstein filten

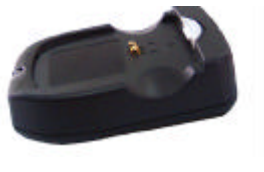

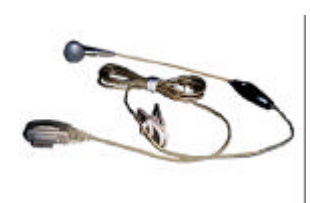

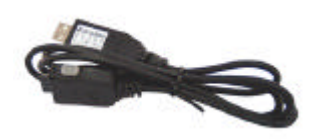

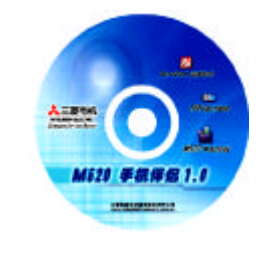

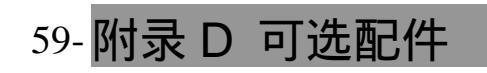

#### 敬告

对于因用户不遵守上述建议或错误使用

手机造成的后果,厂家不负任何责任。

▲ 注意 本手册描述的图文仅供参考,手机使用的实际情况与当 地网络环境状况、SIM 卡及用户使用方式有关!

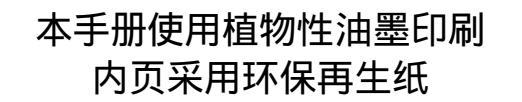

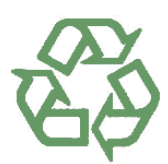

MQ860C027B01